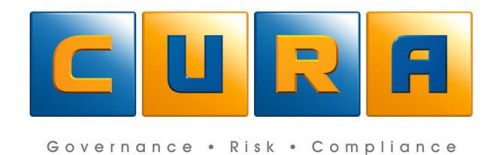

# Cura Web Assessor Version 3.7 **User Guide**

# **TABLE OF CONTENTS**

| Cura Web Assessor Overview5          |
|--------------------------------------|
| Cura Terminology5                    |
| Navigation8                          |
| Cura Web Assessor Areas8             |
| Web Interface8                       |
| Cura Web Toolbar9                    |
| System Information Screen10          |
| User Information10                   |
| Contact Information11                |
| Shortcuts Menu Bar11                 |
| Navigation Menu Bar12                |
| System Navigation13                  |
| System Icons13                       |
| Assessment Icons                     |
| List Area15                          |
| Navigating Lists                     |
| Work Area16                          |
| All Assessments17                    |
| Active versus Inactive Assessments17 |
| My Tasks                             |
| Navigating Domains and Sub-Domains20 |
| Creating a New Bookmark21            |
| Creating New Bookmark Groups21       |
| Managing Bookmarks22                 |
| Assessments23                        |
| Working with Assessments             |
| Using the All Assessments Shortcut23 |
| Using the Navigation Path24          |
| Creating Assessments                 |
| Copying an Assessment25              |
| Maintaining Risks in an Assessment27 |

| Accessing Risks using All Assessments                | 27 |
|------------------------------------------------------|----|
| Assessing your Risks                                 | 28 |
| Maintaining Controls in a Risk                       | 30 |
| Accessing Controls using All Assessments             | 30 |
| Adding, Editing & Deleting Controls in an Assessment | 31 |
| Editing a Control                                    | 32 |
| Linking and Uploading documents                      | 32 |
| Static Assessments                                   | 34 |
| Knowledgebases                                       | 35 |
| Adding Knowledgebase Items to an Assessment          | 36 |
| Adding Risks to an Assessment from a Knowledgebase   | 36 |
| Managing Tasks                                       |    |
| Accessing Tasks Linked to a Domain                   |    |
| Accessing Tasks Linked to an Assessment              |    |
| Accessing a Task Linked to a Risk                    |    |
| Accessing a Task Linked to a Control                 |    |
| Accessing Tasks via the My Task shortcut             |    |
| Adding, Editing and Deleting Tasks in an Assessment  | 40 |
| Editing a Task                                       | 41 |
| Deleting a Task                                      | 42 |
| Task Precedents                                      | 42 |
| Viewing Task Precedents                              | 42 |
| Editing a Task Precedent                             | 43 |
| Creating Different Types of Tasks                    | 43 |
| Adding a Document in a Task                          | 45 |
| Adding a Recurring Task                              | 47 |
| Updating a Recurring Task                            | 49 |
| Working with Contacts                                | 50 |
| Assigning Contacts                                   | 50 |
| Searching All Contacts                               | 51 |
| Detailed Search of All Contacts                      | 53 |
| Assigning a Role to a Contact                        | 54 |
| Setting Notifications                                | 55 |

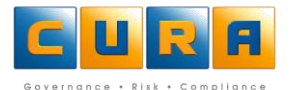

| Removing Contacts                      | 55 |
|----------------------------------------|----|
| Linking Items                          | 56 |
| Adding Linked Items                    | 58 |
| Paths                                  | 59 |
| Generating Reports                     | 60 |
| The Reports Shortcut                   | 60 |
| Generating New Reports                 | 60 |
| Historic Reports                       | 62 |
| Appendix A                             | 63 |
| Working with Contexts in an Assessment | 63 |
| Adding, editing or deleting Contexts   | 64 |
| Editing a Context                      | 65 |
| Deleting a Context                     | 65 |
| Document Control                       | 66 |

# CURA WEB ASSESSOR OVERVIEW

Cura Assessor is an enterprise wide Governance, Risk and Compliance management software product used by a number of organizations in various industries. The Web version of Cura enables you to participate in your organization's risk management. It is designed to run on Internet Explorer and is therefore easy to learn and use, even if you do not need to use it every day.

This document is designed to guide you through the various functions of the Cura Web Client and the process of carrying out your daily risk management tasks.

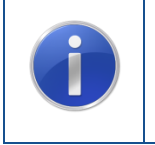

The screen images included in this guide are for reference purposes only and can differ on an individual basis, depending on the methodology, specific configuration and Assessor version.

This document is based on a straightforward Risk/Control methodology.

# **CURA TERMINOLOGY**

The following list of terms, will be used throughout this document. Revisit this summarized list on a regular basis to help you get to know the Cura interface, tools and processes:

#### ASSESSMENT

A register of risks and the associated controls that have been identified for a specific area. In risk management this is the process of identifying and evaluating risks.

#### **COLLAPSE FOLDERS**

This refers to closing or minimizing a range of folders when navigating in Windows Explorer or Cura. Select and click on the - (minus) sign to collapse the folders.

#### CONTACT

A person who must perform, supervise, manage or be responsible for the risk, control or task.

#### CONTEXT

Your Cura Solution is designed to group associated categories or items of information into a logical context - a specific circumstance under which these categories of events occur. This technique is particularly beneficial when you can filter the data of reports by either including or excluding these contexts.

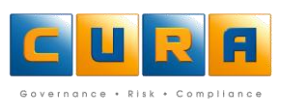

#### CONTROL

A control is a policy, standard, procedure or physical change that is put in place to eliminate or minimize risks or enhance positive opportunities.

#### DOMAIN

This refers to an area in which specific information is loaded. In Cura, this could refer to your company.

#### **EXPAND FOLDERS**

The opposite of closing folders. When navigating in the folder list of Windows Explorer or Cura, you can select and click on a + (plus) sign to expand the folders in that category.

#### FILTERS

A filter in Cura refers to a tool that you can use to set up rules which allow you to choose how to sort and group information. Your Cura Solution enables you to customize or filter the view and reports you are working with by letting you select which items to include or exclude.

#### FOLDER LIST

The working area of the screen where the program functions and folder contents can be accessed.

#### KNOWLEDGEBASE

Your Cura Solution structures the knowledgebase in a way that allows you to store, manage, and retrieve information about risks, incidents, controls and procedures.

#### METHODOLOGIES

Cura uses the term "methodology" to refer to a range of concepts. For example, the terminology you use such as risk or hazard, control or mitigation. It also defines the fields you want to record against risks and controls for evaluation purposes and the structure and terminology used in a knowledgebase.

#### NODE

In computer language, a node refers to a basic unit in which list, folders and tree data structures are built or programmed.

#### REPORTS

The potential of the reporting tools for your organization or company will become more apparent to you as you gain experience with your Cura Solution.

#### RISK

The chance of something happening that will have an impact on the objectives of an organization.

#### **SUB-DOMAIN**

In programming and software language this refers to an area that is part of, and literally falls under a larger domain. In the context of your company, your department could be set up as a Sub-Domain in Cura.

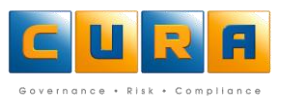

#### TASKS

Depending on your circumstances, a task could be a range of actions or instructions such as a duty, responsibility for an action or a specific assignment. It is these tasks that Cura Solutions monitors, analyses and calculates.

#### TEMPLATE

A template refers to a blank assessment that is set up to serve as a guide for creating future assessments. The template assessments are normally empty, but the important thing is that when you need to create a new assessment the methodology, parameters and various contexts are available.

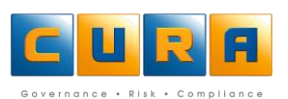

# **NAVIGATION**

#### **CURA WEB ASSESSOR AREAS**

LOGIN SCREEN

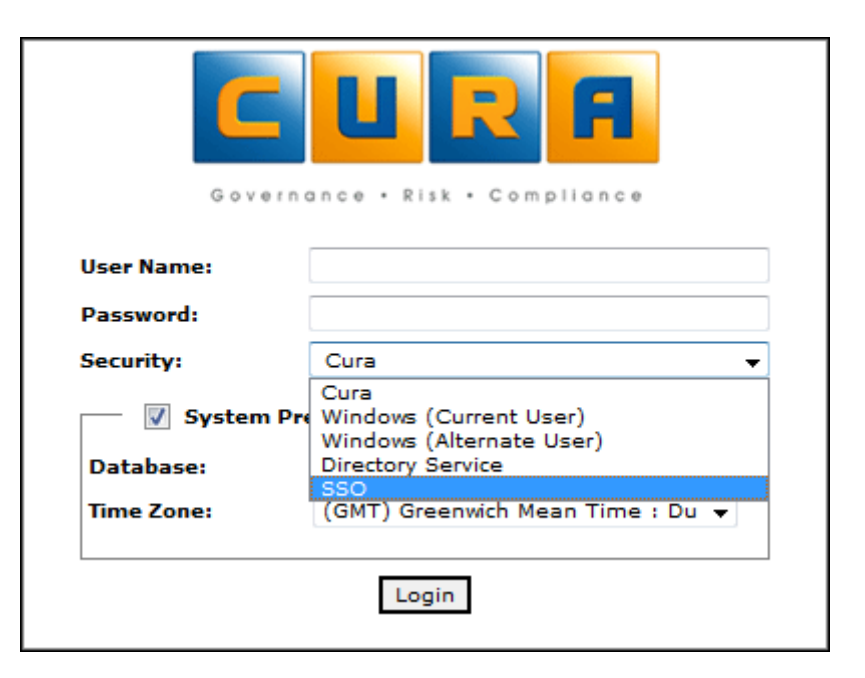

#### WEB INTERFACE

| CURE 986K                 | Tasks           |                            |                           |                  |            |            |           | 🔍 🌟 🛃    |
|---------------------------|-----------------|----------------------------|---------------------------|------------------|------------|------------|-----------|----------|
| Shortcuts                 | Name            |                            | Date Last Change          | d Description F  | Priority 🙌 | Start Date | Due Date  | Status   |
| Mu Taska                  | Veekly meeti    | ng to update staff on regu | ulation 7/8/2009          |                  |            | 7/5/2009   | 7/30/2009 | Not S 📤  |
| My Tasks                  | Vveekly meeti   | ng to update staff on regu | ulation 7/8/2009          |                  |            | 7/5/2009   | 7/30/2009 | Not S    |
| ✓ GReports                | Vveekly meeti   | ng to update staff on regu | ulation 7/8/2009          |                  |            | 7/5/2009   | 7/30/2009 | Not S    |
| 💙 New Report              | Review polic    | es monthly                 | 7/8/2009                  |                  |            |            |           | Not S    |
| j Historic Reports        | Vveekly meeti   | ng to update staff on regu | ulation 7/7/2009          |                  |            | 7/5/2009   | 7/30/2009 | Not S    |
| All Domains               | Creating Tecl   | Forum Accounts             | 7/2/2009                  |                  |            |            | 5/30/2009 | Not S 🧹  |
| My Bookmarks              | <               |                            |                           |                  |            |            |           | >        |
|                           | Task I Weekly r | neeting to update sta      | ff on regulations         |                  |            |            |           | <b>4</b> |
|                           | Tack Details    | (Simple) Contacts          | Tack Precedence           |                  |            |            |           |          |
|                           |                 | (Jimple) Contacts          | Task Precedence           |                  |            |            |           |          |
|                           | Name:           | Weekly meeting to upo      | date staff on regulations |                  |            |            |           |          |
|                           | Categories:     |                            |                           |                  |            |            | v         |          |
|                           | Туре:           | Simple                     |                           |                  |            |            | v         | j        |
|                           | - Schedule      | Information                |                           |                  |            |            |           | ·        |
|                           | Jenedale        |                            |                           |                  |            |            |           |          |
|                           | Baseline Due    | Date: 7/30/200             | 9                         | Due Date Revisio | n Status:  | Not Start  | ed        |          |
|                           | Revised Due     | Date:                      |                           |                  | Priority:  | Medium     |           |          |
|                           | Start Date:     | 7/5/2009                   |                           |                  | Completed: |            |           |          |
|                           | Completed D     | ate:                       |                           |                  |            |            |           |          |
| Navigation 두              | Completed D     |                            |                           |                  |            |            |           |          |
| Cura Risk                 | Completed(%     | .):                        |                           |                  |            |            |           |          |
| Cura Demo Methodology 🔄 🗐 | <               |                            |                           |                  |            |            |           | ~        |

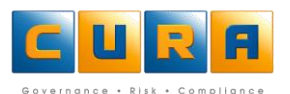

# **CURA WEB TOOLBAR**

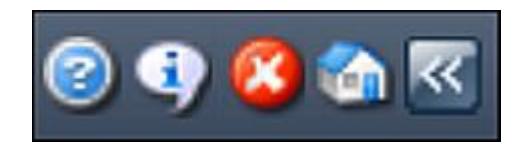

The toolbar allows you to log off Cura Web Assessor, view system information, view help and return to your home page:

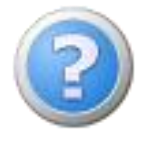

Click on this icon to view the help file.

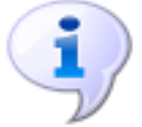

Click on this icon to view Connection, User and Contact Information.

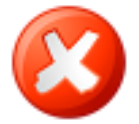

Click on this icon to log out Cura Web Assessor.

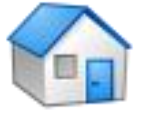

Click on this icon to view or return to your home page.

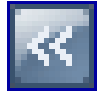

Click on this icon to hide the side toolbar.

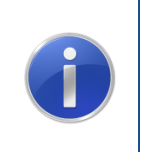

**Important:** You must use the **Log Out** option to exit the software and not just close your web browser. If you simply close the web browser window, the connection to the database will not be closed.

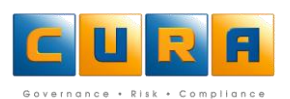

# SYSTEM INFORMATION SCREEN

Clicking on the system information icon will display the system information screen. The default tab on this screen is the **Connection Information** tab which provides information about the Cura Client and server versions you are using.

| System Information      | Software         |                     |       |
|-------------------------|------------------|---------------------|-------|
| Connection Information  | User Information | Contact Information |       |
| Server Version          |                  |                     |       |
| Cura Application Server |                  |                     |       |
| Version                 | 3.6.0.0          | 1                   | _     |
| Modified on             | 03 June          | 2010 01:32 AM       | =     |
| Copyright               | © Cura           | 2000-2010           |       |
|                         |                  |                     |       |
| Client Version          |                  |                     |       |
| Cura Web Client         |                  |                     |       |
| Version                 | 3.6.0.0          | 1                   |       |
| Copyright               | © Cura           | 2000-2010           |       |
|                         |                  |                     |       |
| — Server Information —— |                  |                     | <br>7 |
| L                       | 0.000            |                     |       |

# **USER INFORMATION**

Click on the **User Information** tab to view details of the user who is currently logged in. This tab also allows you to change your password.

| System Information                                                                            |                                      |   |
|-----------------------------------------------------------------------------------------------|--------------------------------------|---|
| Connection Information                                                                        | User Information Contact Information |   |
| Current User Info                                                                             | mation                               | ^ |
| Current User                                                                                  | Adrian Scott                         |   |
| Username                                                                                      | AScott                               |   |
| Change Password<br>Current Password:<br>New Password:<br>Confirm Password:<br>Change Password |                                      | - |
|                                                                                               |                                      | ~ |

# **CONTACT INFORMATION**

Click on the Contact Information tab to view the Contact and support details of Cura.

| System Information                                                                                                    | m <del>ant - A Layima</del><br>wa Tiet Dieplat | ns Guide (Guia      | Keport: Solad a Kep | 8   |
|----------------------------------------------------------------------------------------------------|------------------------------------------------|---------------------|---------------------|-----|
| Connection Information                                                                                                    | User Information                               | Contact Information |                     |     |
| Physical Address                                                                                                    |                                                | -                   |                     | ^   |
| 13 Scott Street<br>Waverly<br>Johannesburg<br>Gauteng<br>2090<br>South Africa<br>Tel: +27 11 321 7500<br>Fax: +27 86 649 3760<br>E-mail: info@curasoftware | e.com                                          |                     |                     | 111 |
| Postal Address                                                                                                    |                                                |                     |                     |     |
| PO Box 771<br>Melrose Arch<br>2072<br>South Africa                                                                                                    |                                                |                     |                     |     |
| Support                                                                                                    |                                                |                     |                     |     |
| Tel: ±27.11.321.7510                                                                                                    |                                                |                     |                     | ~   |

# SHORTCUTS MENU BAR

The **Shortcuts** Menu Bar contains shortcuts to the different areas of the Cura Web Assessor interface:

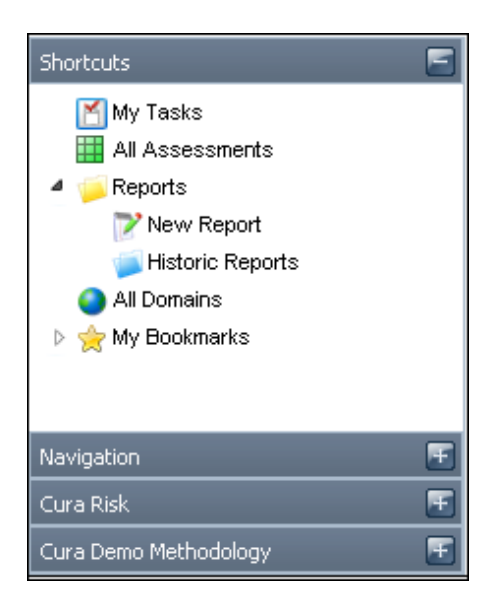

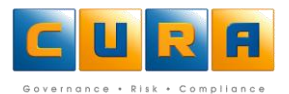

- You can view Tasks that have been assigned to you by clicking on the **My Tasks** shortcut.
- You can view active Assessments by clicking on the **All Assessments** shortcut.
- You can run Reports that you have access to by clicking on the **Reports** Shortcut.
- The My Bookmarks group allows you to add shortcuts to domains or Assessments for quick access.

#### NAVIGATION MENU BAR

The **Navigation** menu bar allows you to access specific items within the Domain structure. The item you are working with will be highlighted on the menu bar, for example, in the image below you can see that the user is working with a Risk called "Lack of management information."

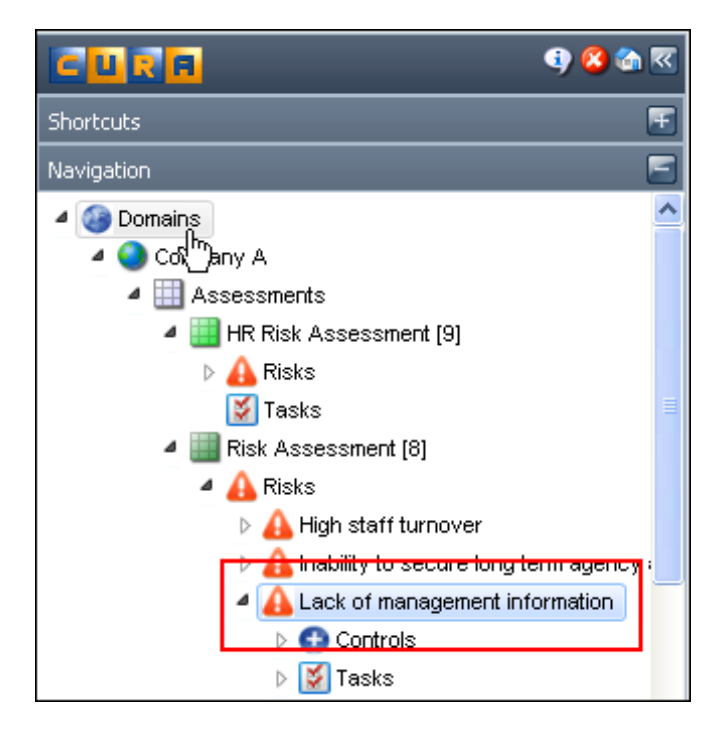

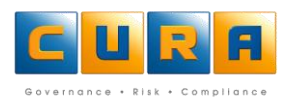

# SYSTEM NAVIGATION

# SYSTEM ICONS

The following list shows the icons used to navigate through the system and their descriptions:

|   | Collapse Menu Bar                                |
|---|--------------------------------------------------|
| F | Expand Menu Bar                                  |
|   | Open Filter dialogue                             |
|   | Add Knowledgebase Items                          |
| R | Refresh (specific area)                          |
|   | Save item                                        |
| × | Minimize / restore work area                     |
| * | Maximize work area                               |
|   | Run report                                       |
| Q | Show selected item                               |
|   | Copy Assessment / Add item (e.g. Risk, Task etc) |
| * | Delete item (e.g. Assessment, Risk, Task etc)    |
|   | Add selected item to favorites                   |

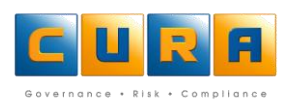

|                                          | Recurring Task / Set up schedule |
|------------------------------------------|----------------------------------|
| G                                        | Link Items                       |
| an an an an an an an an an an an an an a | Delete Links                     |
| 12                                       | Revise Due Date                  |
|                                          | Browse / View Description        |

# **ASSESSMENT ICONS**

The list below shows the icons used to indicate the status of an assessment:

|            | Active Assessment                         |
|------------|-------------------------------------------|
|            | Active, Configured Parameters             |
|            | Locked Assessment                         |
| $\bigcirc$ | Not Active, Configured Parameters, Static |
| $\bigcirc$ | Active, Configured Parameters, Static     |
| 9          | Not Active, Static                        |
| 0          | Active, Static                            |
|            | Not Active, Parameters configured         |
|            | Not Active                                |
| S-         | Locked Assessment                         |

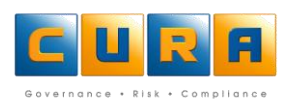

# **LIST AREA**

The list area will change to reflect information relating to the Shortcut you have accessed or the area you have navigated to, such as a list of Assessments, list of Risks etc. You can access an item within the List Area by clicking on the highlighted link.

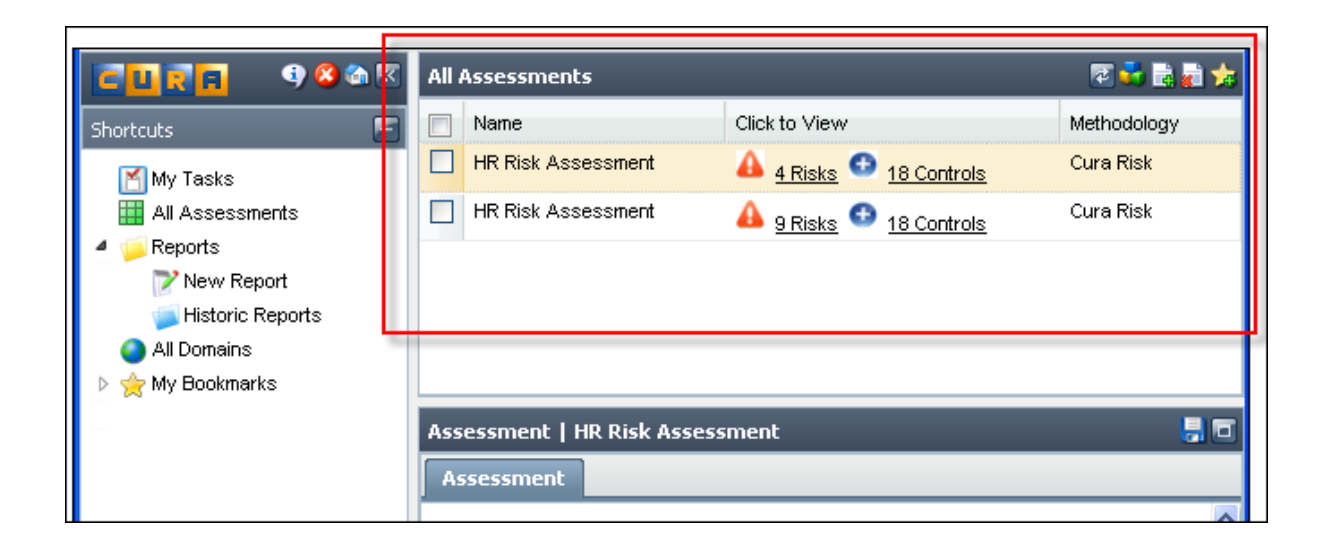

# NAVIGATING LISTS

When clicking on the **All Assessments, All Domains** or **My Tasks** shortcut, if the list displayed is longer than 10 items, you will need to navigate through the lists using the icons at the bottom of the page.

| 4 4   Page 3 of 30   > >    🔅 | Displaying 21 - 30 of 294 |
|-------------------------------|---------------------------|

| M            | Click on this icon to move to the <b>First Page</b> in the list.                                  |
|--------------|---------------------------------------------------------------------------------------------------|
| •            | Click on this icon to move to the <b>Previous Page</b> in the list.                               |
| Page 3 of 30 | Type in the page number you would like to move to and click on the Enter button on your keyboard. |
| •            | Click on this icon to move to the <b>Next Page</b> in the list.                                   |
| M            | Click on this icon to move to the <b>Last Page</b> in the list.                                   |
| \$           | Click on this icon to <b>Refresh</b> the list.                                                    |

# **WORK AREA**

The work area shows further details of an item which is selected in the list view, for example, in the image below details of the selected assessment are displayed:

| C C R R 9 8 % K                    | All Assessment | All Assessments    |                         |                    |  |  |
|------------------------------------|----------------|--------------------|-------------------------|--------------------|--|--|
| Shortcuts 🔄                        | Name           |                    | Click to View           | Methodology        |  |  |
| My Tasks                           | HR Risk Ass    | essment            | 👍 4 Risks 💿 18 Control: | <u>s</u> Cura Risk |  |  |
| 🛄 All Assessments                  | HR Risk Ass    | essment            | 🔒 9 Risks 💿 18 Control: | s Cura Risk        |  |  |
| 4 🣁 Reports                        |                |                    |                         |                    |  |  |
| 🏹 New Report                       |                |                    |                         |                    |  |  |
| 📁 Historic Reports                 | Assessment     | HR Risk Assessment |                         |                    |  |  |
| All Domains                        | Assessment     |                    |                         |                    |  |  |
| ▷ 🚖 My Bookmarks                   |                |                    |                         |                    |  |  |
|                                    | Name:          | HR Risk Assessment |                         | <u> </u>           |  |  |
|                                    | Active:        |                    |                         |                    |  |  |
|                                    | Methodology:   | Cura Risk          |                         |                    |  |  |
|                                    | Description:   |                    |                         |                    |  |  |
| Navigation 📻<br>User Information 📻 | Risks (4)      |                    |                         |                    |  |  |
|                                    |                |                    |                         |                    |  |  |

Note: You can click on the maximize button on the Work Area toolbar to maximize the Work Area for easier viewing. In the image below the assessment details pane has been maximized:

| C 🖸 🖉 🔁 🖉 🖉                                                                     | Assessment   | Assessment   HR Risk Assessment |                    |                   |              |                |   |
|---------------------------------------------------------------------------------|--------------|---------------------------------|--------------------|-------------------|--------------|----------------|---|
| Shortcuts 🍣 🖻                                                                   | Assessment   |                                 |                    |                   |              |                |   |
| My Tasks<br>III All Assessments                                                 | Name: *      | HR Risk A                       | assessment         |                   |              |                |   |
| a 🧊 Reports                                                                     | Active:      | <b>~</b>                        |                    |                   |              |                |   |
| 🍞 New Report<br>🥃 Historic Reports                                              | Static:      |                                 |                    |                   |              |                |   |
| <ul> <li>All Domains</li> <li>My Bookmarks</li> <li>Manage Bookmarks</li> </ul> | Methodology: | Cura Risk                       | ;                  |                   |              |                |   |
| ▷ 💋 My Shortcuts<br>▷ 💋 Health Assessments                                      | Description: |                                 |                    |                   |              |                | * |
|                                                                                 | Risks (4)    |                                 |                    |                   |              | 🖻 🗟 👼 🎓 🕹      |   |
|                                                                                 | Name         |                                 | Description        | Date Last Changed | Domain Path  | Assessment     |   |
| Navigation                                                                      | 🔲 Ghost en   | nployees                        | Time cards or oth  | 29/05/2009 11:40  | Company A>Di | HR Risk Assess |   |
|                                                                                 | 🔲 Hours un   | nauthoris                       | Hours are not aut  | 29/05/2009 11:42  | Company A>Di | HR Risk Assess |   |
| Cura Demo Methodology                                                           | Lack or l    | oss of in                       | Lack or loss of in | 29/05/2009 11:44  | Company A>Di | HR Risk Assess |   |

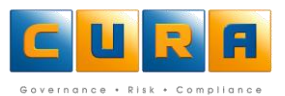

# **ALL ASSESSMENTS**

In Cura Web Assessor, the All Assessments link allows you to view a list of all active Assessments that you have the required permissions to view or view and edit. You can select an Assessment that you need to view, update or add Assessment items to such as Risks, Controls and Tasks.

| CURE 984K                         | All Assessments          | Il Assessments R                       |            |  |  |  |  |
|-----------------------------------|--------------------------|----------------------------------------|------------|--|--|--|--|
| Shortcuts                         | Name Cli                 | ck to View M                           | ethodology |  |  |  |  |
|                                   | 🔲 HR Risk Assessment 🛛 🔏 | 4 Risks 🔨 <u>18 Controls</u> Ci        | ura Risk   |  |  |  |  |
| My Tasks                          | 🔲 HR Risk Assessment 🛛 🔒 | 9 <u>Risks</u> 🚭 <u>18 Controls</u> Ci | ura Risk   |  |  |  |  |
| All Assessments     Geports       |                          |                                        |            |  |  |  |  |
| New Report<br>  Iistoric Reports₃ |                          |                                        |            |  |  |  |  |

This view also indicates how many assessable elements are contained within the Assessment, such as Risks or Controls.

# **ACTIVE VERSUS INACTIVE ASSESSMENTS**

If an Assessment is **active**, this means that the Assessment will generate e-mail notifications to Contact people linked to the Assessment, such as Task reminders and Task Overdue Escalations. Recurring Task items are also generated.

Note: Only a Cura administrator should mark an Assessment as inactive.

The following is an example of an Assessment which is **Active**:

| Assessment De | Assessment Details   Cause Assessment |  |  |  |
|---------------|---------------------------------------|--|--|--|
| Assessment    |                                       |  |  |  |
| Name: *       | Cause Assessment                      |  |  |  |
| Active:       |                                       |  |  |  |
| Static:       |                                       |  |  |  |
| Methodology:  | Cause                                 |  |  |  |
| Description:  |                                       |  |  |  |

# **MY TASKS**

You are responsible for updating or managing Assessment items such as Risks, Controls and Tasks that have been assigned to you. You can use the **My Tasks** link on the Cura Shortcuts menu to view the items for which you are responsible. This shortcut will only display the Tasks where you have been assigned as a Contact.

The **My Tasks** link provides you with a list of all the Domain, Risk and Control Tasks to which you have been assigned:

| <b>CURE</b> 984K                | asks                        |                   |            |              |  |  |  |
|---------------------------------|-----------------------------|-------------------|------------|--------------|--|--|--|
| Shortcuts 💦 🍣 🗐                 | Name                        | Status            | Priority 🧳 | 🤌 Start Date |  |  |  |
| 💊 My Tasks 🔷                    | Monitor Daily Exposure Rev  | view Not Started  |            | <b>₩</b>     |  |  |  |
| All Assessments                 | Monitor Health & Safety Se  | nsors Not Started |            |              |  |  |  |
| 4 🦗 Reports                     | Check fire extinguishers    | Not Started       | <b>•</b>   | 07/06/08     |  |  |  |
| W New Report                    | Please test disaster recove | ry Overdue        | <b>•</b>   | N7/07/08     |  |  |  |
| <ul> <li>All Domains</li> </ul> | Check fire extinguishers    | Not Started       | • • •      | N7/08/08     |  |  |  |
| ⊳ 🚖 My Bookmarks                | Ensure all agreements are   | signed Overdue    | • • •      | 07/09/08     |  |  |  |

Note: By clicking on the column headings you can sort tasks by Date Last Changed, Start Date etc.

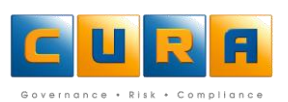

# **NAVIGATING DOMAINS**

In the Cura Web Assessor Domains, Sub-Domains, Assessments and Assessment items can be located by accessing various links that will form the navigation path.

In Cura terminology, a Domain refers to an organization's name. Any organization, region or department falling under the main organization is referred to as a Sub-Domain. An organization can have as many levels or Sub-Domains as required.

Within an organization, the Cura Administrator will have access to Cura Assessor Rich Client which contains certain additional functionality.

below is a Domain Structure that can be viewed within Cura Web Assessor.

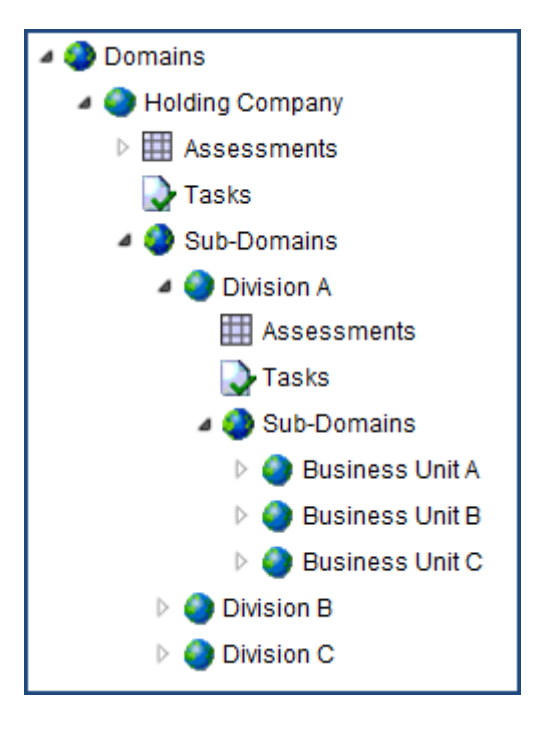

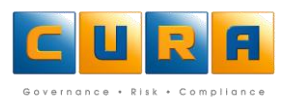

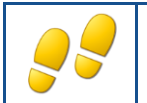

# NAVIGATING DOMAINS AND SUB-DOMAINS

How to navigate Domains and Sub-Domains:

- Click on the Navigation Shortcuts menu.
- Click on the **Domains** shortcut.
- A list of all Domains and Sub-Domains will be displayed in the right hand pane.

| CURE 984K         | Dor | omains      |      |             |               |  |
|-------------------|-----|-------------|------|-------------|---------------|--|
| Shortcuts 💽       |     | Name        | Path | Description | Click to View |  |
| Navigation 🔄      |     | Company A   |      |             | 2 Assessments |  |
| A C Description   |     | Recycle Bin |      |             |               |  |
| Domains Company A |     | Templates   |      |             |               |  |
| Recycle Bin       |     |             |      |             |               |  |
| Þ 🎱 Templates     |     |             |      |             |               |  |
|                   |     |             |      |             |               |  |

- Click on a Domain or Sub-Domain link to view specific details. You can view the Assessments, Tasks and Sub-Domains falling under this Domain.
- You can click on the Assessments, Tasks or Sub-Domains links to view the details of any of these
  items.

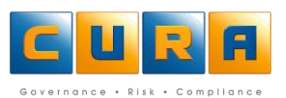

# WORKING WITH MY BOOKMARKS

Cura Web Assessor allows you to create Bookmarks (shortcuts) to specific items that you may need to access often. You can also categorize these Bookmarks into Groups.

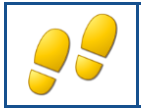

**CREATING A NEW BOOKMARK** 

How to create new Bookmarks:

- Navigate to an item on a list screen, such as a Domain, an Assessment or a Task.
- Select the item and click on the "Add selected item to bookmarks" icon (yellow star).
- The Name of the Bookmark will be added automatically, but you can change it.
- The Bookmark will be added to the **My Shortcuts** folder by default.
- Click on the **Add** button to save the Bookmark.

| Add "Check fire extinguishers" to Bookmarks                                                                         |                          |  |  |  |  |
|----------------------------------------------------------------------------------------------------|--------------------------|--|--|--|--|
| Add "Check fire extinguishers" to your bookmarks. To access your bookmarks, click on "My Bookmarks" in the menu bar |                          |  |  |  |  |
| Name:                                                                                                    | Check fire extinguishers |  |  |  |  |
| Create in:                                                                                                    | My Shortcuts             |  |  |  |  |
| 2                                                                                                    |                          |  |  |  |  |
|                                                                                                    | Add Cancel               |  |  |  |  |

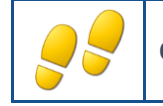

# **CREATING NEW BOOKMARK GROUPS**

How to create new Bookmark groups:

- Navigate to an item on a list screen, such as a Risk.
- Select the item and click on the "Add Selected item to bookmarks" icon (yellow star).
- The Name of the Bookmark will be added automatically, but you can change it.
- Click on the **New Group** button.
- Enter the **Name** of the Group and click on **Add**.

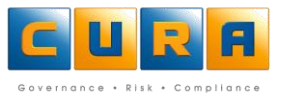

• The group is added to the My Bookmarks list

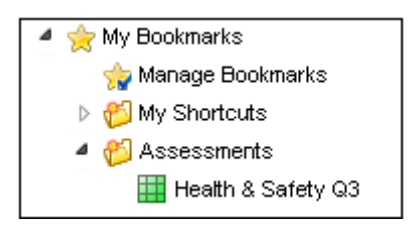

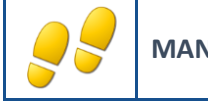

# MANAGING BOOKMARKS

How to manage bookmarks:

• Click on the Manage Bookmarks shortcut.

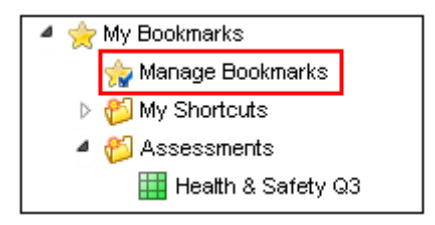

- Click on the **Rename** button to change the name of a Bookmark group.
- Enter the new **Name** of the group and click on **Save**.

#### **DELETING A BOOKMARK GROUP**

- Click on the **Manage Bookmarks** shortcut, select the Bookmark group you want to delete and click on the **Delete** button.
- A confirmation message will be displayed, click on **Yes**.

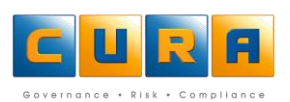

# **ASSESSMENTS**

In Cura Web Assessor the All Assessments function allows you view a list of all active Assessments. You can select the Assessment that you need to edit and add or update Assessment items such as Risks, Controls, Tasks, and Contacts that belong to the Assessment.

# WORKING WITH ASSESSMENTS

In the Cura an Assessment is a category of Risks such as physical risks to a business or Risks resulting from noncompliance with a specific section of legislation. An Assessment contains identified Risks and their corresponding controls or mitigations and measures the impact of inherent and residual Risks and Control effectiveness. These ongoing measurements can be analyzed by producing Reports.

Assessments also contain Tasks or action items that are necessary to put in place Controls or mitigations and ensure their ongoing management. Tasks or action items can also be attached to Risks or the actual Assessment if necessary.

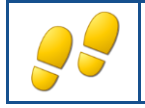

USING THE ALL ASSESSMENTS SHORTCUT

In Cura Web Assessor the All Assessments shortcut lists all Active Assessments.

How to find an Assessment:

Click on the All Assessments link on the Shortcuts menu:

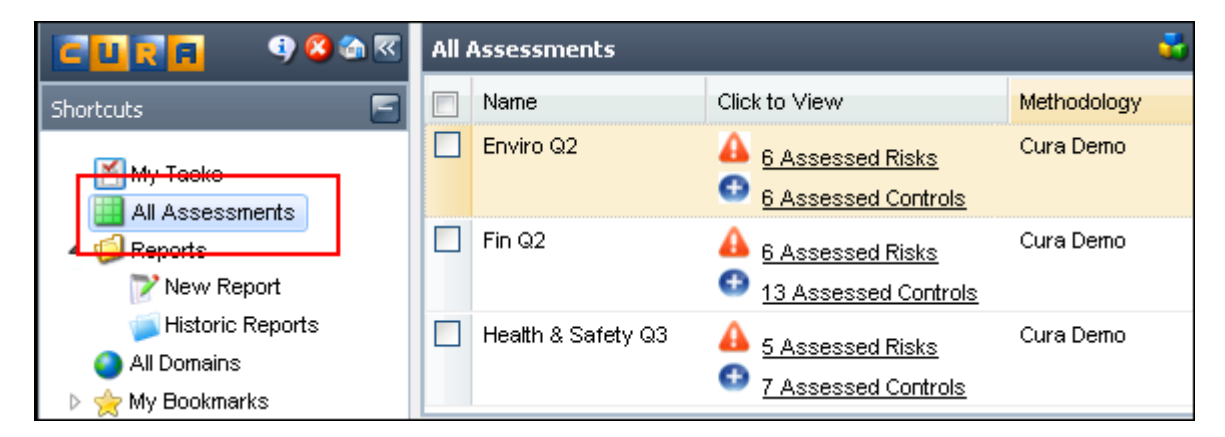

- All the Assessments in your Domain will be displayed in the list area, with details such as risks and ٠ tasks shown in the window below.
- When you have located the Assessment you want to work with, click on the link to view the details.
- You can click on the Maximize workspace button to allow you to view the Assessment details and make the necessary changes.

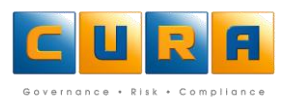

- You can now edit fields such as the **Name** and **Description**. You can also add items from the Knowledgebase if applicable which we will examine later.
- Click on the Save Changes icon to save your work.

#### Notes:

- The **Name** field is the only compulsory field and contains the Assessment name.
- The **Description** field allows for a more detailed description of the Assessment.
- The Active checkbox indicates that this is an active Assessment which means email notifications will be generated and sent to the applicable Contact people.

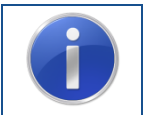

**Remember:** The Assessment shortcut does not display Assessments that are not marked as Active. To locate an Assessment that is not marked as Active, navigate via the Domain structure.

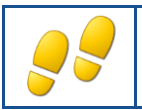

# USING THE NAVIGATION PATH

Since inactive Assessments will not be displayed in the **All Assessment** shortcut, you will need to navigate via the Domain structure in order to locate them.

How to find an Assessment:

- Click on the **Navigation** menu bar click on the **Domains** link.
- A list of the Domains will be displayed.

| <b>CURE</b> 984K                                                      | Dor | omains      |      |             |               |  |
|-----------------------------------------------------------------------|-----|-------------|------|-------------|---------------|--|
| Shortcuts 🛛 🖅                                                         |     | Name        | Path | Description | Click to View |  |
| Navigation 🔄                                                          |     | Company A   |      |             | 2 Assessments |  |
|                                                                       |     | Recycle Bin |      |             |               |  |
| Company A                                                             |     | Templates   |      |             |               |  |
| <ul> <li>Company A</li> <li>Recycle Bin</li> <li>Templates</li> </ul> |     |             |      |             |               |  |
|                                                                       |     |             |      |             |               |  |

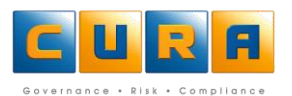

- Click on the name of the Domain or Sub-Domain relating to the Assessment.
- Click on the Assessments link to view all Assessments linked to that Domain.
- A list of all Assessments will be displayed.
- Double-click on a specific assessment the details will be displayed in the bottom details area.
- You can make changes to the Assessment, Risks or Tasks directly in the details area.

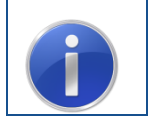

**Hint:** Once you have located an Assessment via the Domain structure, add a shortcut to your favorites folder, allowing you to find it quickly next time.

# **CREATING ASSESSMENTS**

In Cura Web Assessor users cannot create new Assessments. Users can only copy an existing Assessment and then customize the Assessment accordingly. The Cura Administrator can set up 'template' Assessments that users can copy.

Note: Assessments can be copied across Domains/Sub-Domains.

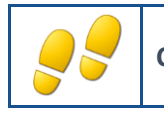

**COPYING AN ASSESSMENT** 

How to copy an Assessment:

 Navigate to the All Assessments view, click on the Assessment you want to copy and click on Copy Assessment:

| All Assessments    |                                                        | 🔹 🗟 🖉 🔹         |
|--------------------|--------------------------------------------------------|-----------------|
| Name               | Click to View                                          | Methodology 🗸 🎦 |
| Risk Assessment    | 🔒 8 Risks 🚭 12 Controls                                | Cura Risk       |
| HR Risk Assessment | 🔒 <u>9 Risks</u> 🚭 <u>18 Controls</u>                  | Cura Risk       |
| HR Risk Assessment | 👍 4 Risks 🚭 18 Controls                                | Cura Risk       |
| Health & Safety Q3 | 🔒 <u>5 Assessed Risks</u> 🔨 <u>7 Assessed Controls</u> | Cura Demo       |
| Fin Q2             | 🔒 6 Assessed Risks 🚭 13 Assessed Controls              | Cura Demo       |
| Enviro Q2          | 🔒 6 Assessed Risks 🤨 6 Assessed Controls               | Cura Demo       |
|                    |                                                        |                 |

• The Copy Assessment window will be displayed:

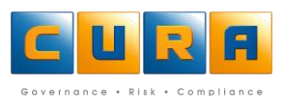

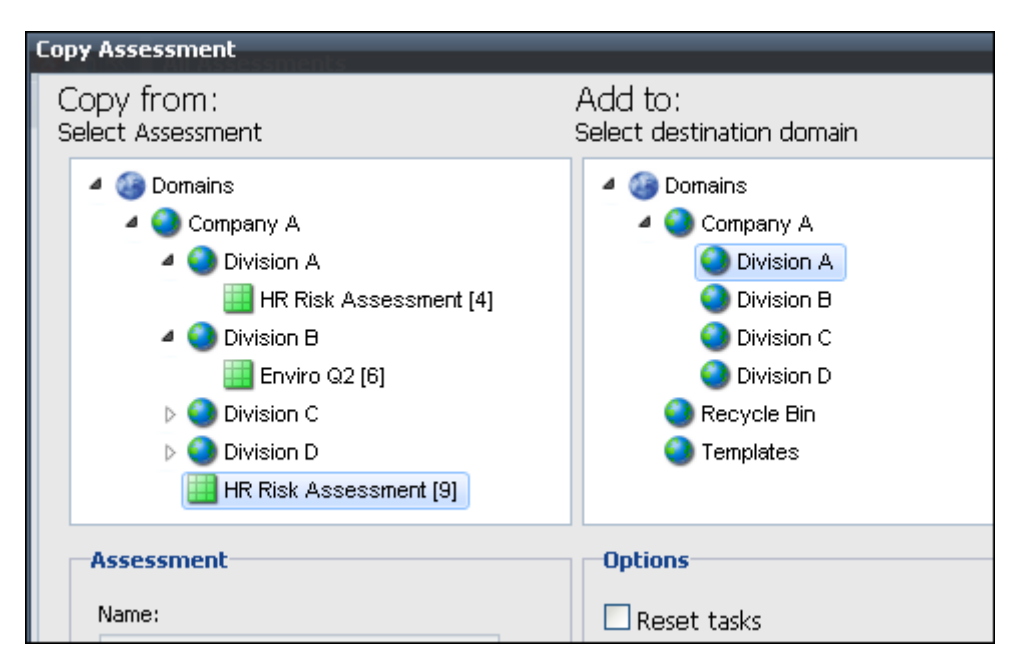

- Locate the Assessment you want to copy in the left hand Copy from pane by expanding the Domain structure.
- Select the Domain to which the Assessment must be copied in the right hand **Add to** pane.
- The list of Domains/Sub-Domains in the **Add to** pane will only display the Domains/Sub-Domains that use the same methodology as the selected Assessment.
- Select the copy **Options**:
  - **Reset Tasks**: Tasks will be copied to the new Assessment without any dates.
  - **Remove Contacts**: Copied Assessment items will not be assigned to any Contact people as in the original Assessment.
  - Clear Assessed Values: Any data in the existing Risks or Controls will be deleted.
  - **Remove Links**: Any links to other Assessments will be deleted.
  - Activate Assessment: Make the Assessment Active as soon as it is copied.
  - Go to copied Assessment: Go straight to the new copied Assessment
- Click on the **Copy Assessment** button to complete the operation.
- The copied Assessment will be displayed and you can edit it accordingly.

# MAINTAINING RISKS IN AN ASSESSMENT

A Risk is the chance of something happening that will have an impact upon objectives of the organization, e.g., non-compliance with legislation, fraud, natural disasters, competition, etc. It is a source of potential harm, or a situation with a potential to cause loss. You are responsible for updating or managing Risks, Issues, Controls and Tasks that have been assigned to you.

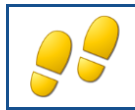

#### ACCESSING RISKS USING ALL ASSESSMENTS

In the Assessment view you can view a list of Active Assessments and the Risks or Controls associated with them.

• Click on the **All Assessments** shortcut.

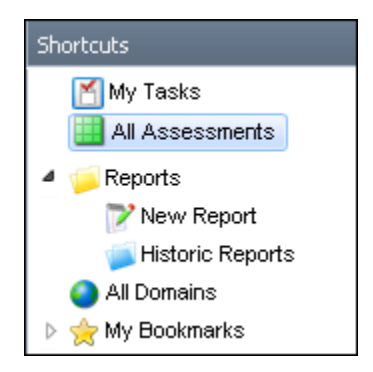

• You will be able to view the number of Risks or Controls within an Assessment.

| All Assessments    |                                                         | 👬 🗟 🔬 🏂 🖻     |
|--------------------|---------------------------------------------------------|---------------|
| Name               | Click to View                                           | Methodology 🔻 |
| Risk Assessment    | \rm <u>8 Risks</u> 🚭 <u>12 Controls</u>                 | Cura Risk     |
| HR Risk Assessment | 🔒 <u>9 Risks</u> 🚭 <u>18 Controls</u>                   | Cura Risk     |
| HR Risk Assessment | 🔒 <u>4 Risks</u> 🚭 <u>18 Controls</u>                   | Cura Risk     |
| Health & Safety Q3 | 🔒 <u>5 Assessed Risks</u> 🔮 <u>7 Assessed Controls</u>  | Cura Demo     |
| Fin Q2             | 🔒 <u>6 Assessed Risks</u> 🔮 <u>13 Assessed Controls</u> | Cura Demo     |
| Enviro Q2          | 🔒 <u>6 Assessed Risks</u> 🔨 <u>6 Assessed Controls</u>  | Cura Demo     |
|                    |                                                         |               |

• Click on the link to the Risks within a specific Assessment.

• The Risks pertaining to that Assessment will be displayed, with the selected Risk's details displayed in the details pane below:

| Risks   Risl            | k Assessment                                   |                  |             |  |               |                   |            |          | 🖭 🗟 🖬 🏂 |
|-------------------------|------------------------------------------------|------------------|-------------|--|---------------|-------------------|------------|----------|---------|
| Name                    |                                                |                  | Description |  |               | t Changed         |            |          |         |
| 🔲 High sta              | aff turnover                                   |                  |             |  |               | 7/2/2009          | 2:11:05 PM |          | ^       |
| 🔲 Inability             | to secure long term a                          | agency agreement | ts2         |  |               | 7 <i>171</i> 2009 | 7:22:28 PM |          |         |
| Lack of                 | management informa                             | ation            |             |  |               | 7/2/2009          | 2:11:05 PM |          |         |
| Losing I                | new business to com                            | npetition        |             |  |               | 7/2/2009          | 2:11:05 PM |          | ~       |
| <                       |                                                |                  |             |  |               |                   |            |          | >       |
| Risk   High             | staff turnover                                 |                  |             |  |               |                   |            |          | 5       |
| General                 | eneral Risk Information Inherent Risk Controls |                  |             |  | Desired Resid | lual Risk         | Actions    | Contacts |         |
| Name: *<br>Description: | High staff turns                               | over             |             |  |               |                   |            |          |         |
| All Items               |                                                |                  |             |  |               |                   |            | et 🥩 📑   |         |

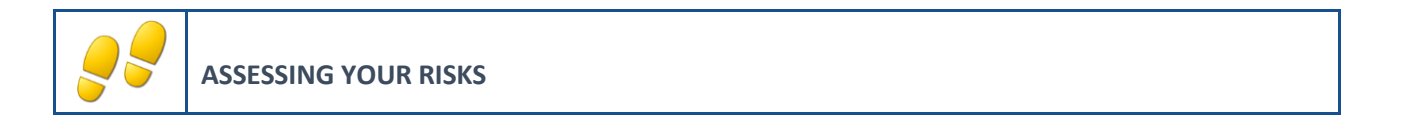

How to add and delete Risks in an Assessment:

• Navigate to an Assessment, and click on the **Risks** link:

| All Assessments    |                                       |  |  |  |  |  |
|--------------------|---------------------------------------|--|--|--|--|--|
| Name               | Click to View                         |  |  |  |  |  |
| Risk Assessment    | A 8 Risks 3 12 Controls               |  |  |  |  |  |
| HR Risk Assessment | 🔒 <u>9 Risks</u> 🚭 <u>18 Controls</u> |  |  |  |  |  |

• All the Risks within the Assessment will be displayed.

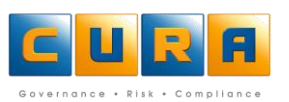

• Click on the Add New button on the toolbar to add a new Risk to the Assessment:

| Ris | ks   Risk Assessment                             |             |                     | 1 | * |
|-----|--------------------------------------------------|-------------|---------------------|---|---|
|     | Name                                             | Description | Date Last Changed   |   |   |
|     | High staff turnover                              |             | 7/2/2009 2:11:05 PM |   | ^ |
|     | Inability to secure long term agency agreements2 |             | 7/7/2009 7:22:28 PM |   |   |
|     | Lack of management information                   |             | 7/2/2009 2:11:05 PM |   |   |
|     | Losing major client                              |             | 7/2/2009 2:11:05 PM |   |   |
|     | Losing new business to competition               |             | 7/2/2009 2:11:05 PM |   | ~ |
| <   |                                                  |             |                     | > |   |

- Enter a **Name** and a **Description** for the risk.
- Click on the **Risk Information** tab and enter the data in the appropriate fields.
- Click on the Save Changes button.

#### The following tabs will be examined later:

- Click on the **Controls** link to enter a new Control for this Risk. You will only be able to add a Control once you have saved your changes.
- Click on the **Actions** link to add a Task(s) to this Risk. We will examine Tasks later.
- Click on the **Contacts** link to add a Contact(s) to this Risk. We will examine Contacts in a later section.
- Click on Links to link other Risks/Controls to this Risk. Links will be examined at a later stage in the manual.
- Click on the **Save** button.
- To edit a Risk, click on the name of the Risk that you want to edit, make the necessary changes in the details pane below the list of Risks and click on the **Save** icon.
- To **delete** a Risk, click in the check-box of the specific risk and click on the **Delete** button:

| Ris | <s assessment<="" risk="" th=""  =""><th></th><th></th><th></th></s> |             |                     |   |
|-----|----------------------------------------------------------------------|-------------|---------------------|---|
|     | Name                                                                 | Description | Date Last Changed   | 6 |
|     | High staff turnover                                                  |             | 7/2/2009 2:11:05 PM |   |
|     | Inability to secure long term agency agreements2                     |             | 7/7/2009 7:22:28 PM |   |
|     | Lack of management information                                       |             | 7/2/2009 2:11:05 PM |   |
|     | Losing major client                                                  |             | 7/2/2009 2:11:05 PM |   |
|     | Losing new business to competition                                   |             | 7/2/2009 2:11:05 PM |   |
|     | Non-compliance                                                       |             | 7/2/2009 2:11:05 PM |   |

• A confirmation dialog box will be displayed, click on **OK**.

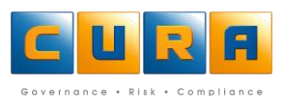

# **MAINTAINING CONTROLS IN A RISK**

Controls are measures that are put in place to reduce the impact should a Risk be realized. You have to view a specific Risk in an Assessment to access the Controls tab where you can view, edit, delete or add Controls to that item.

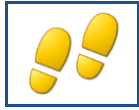

ACCESSING CONTROLS USING ALL ASSESSMENTS

In the Assessment view you can view all Active Assessments and their associated Risks or Controls.

- Click on the All **Assessments** shortcut.
- You will be able to view the number of Risks and Controls within an Assessment.

| All / | All Assessments    |                                                         |                       |  |  |  |  |  |  |
|-------|--------------------|---------------------------------------------------------|-----------------------|--|--|--|--|--|--|
|       | Name               | Click to View                                           | Methodology 👻         |  |  |  |  |  |  |
|       | HR Risk Assessment | 👍 <u>4 Risks</u> 🚭 <u>18 Controls</u>                   | Cura Risk             |  |  |  |  |  |  |
|       | Health & Safety Q3 | <u>5 Assessed Risks</u> 🔮 <u>7 Assessed Controls</u>    | Cura Demo Methodology |  |  |  |  |  |  |
|       | Fin Q2             | 👍 <u>6 Assessed Risks</u> 💿 <u>13 Assessed Controls</u> | Cura Demo Methodology |  |  |  |  |  |  |
|       | Enviro Q2          | 🔒 <u>6 Assessed Risks</u> 🔮 <u>6 Assessed Controls</u>  | Cura Demo Methodology |  |  |  |  |  |  |

- Click on the link to the Controls within a specific Assessment:
- The list of **Controls** pertaining to that Assessment will be displayed, with the selected Control's details displayed in the details pane below:

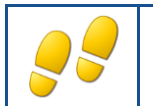

# ADDING, EDITING & DELETING CONTROLS IN AN ASSESSMENT

How to add and delete Controls:

• Navigate to the list of controls for an Assessment, and click on Add Control.

| Controls   HR Risk Assessment |                                      |                                    |                                 |                    |  |  |  |
|-------------------------------|--------------------------------------|------------------------------------|---------------------------------|--------------------|--|--|--|
|                               | Name                                 | Description                        | Risk                            | Date I Acd Control |  |  |  |
|                               | Disciplinary action                  | Subject individuals who provide    | HR divulge confidential informa | 5/29/09 8:32 AM 📥  |  |  |  |
|                               | Disciplinary action - poor records   | Take appropriate disciplinary or u | Record keeping req's disregar   | 5/29/09 8:34 AM 🔳  |  |  |  |
|                               | Disciplinary action for violations   | Take appropriate disciplinary act  | Staff ignore compliance requir  | 5/29/09 8:30 AM    |  |  |  |
|                               | Effective equal opps policies        | Effective equal opps policies      | Staff ignore compliance requir  | 5/29/09 8:31 AM    |  |  |  |
|                               | Encourage staff to report violation: | Encourage personnel to report a    | Staff ignore compliance requir  | 5/29/09 8:31 AM    |  |  |  |

• Enter a Name and Description:

| Control           |                                          | 80 |
|-------------------|------------------------------------------|----|
| General Co        | ontrol Assessment Actions Contacts       |    |
| Name: *           |                                          |    |
| Description:      |                                          |    |
|                   |                                          |    |
|                   |                                          |    |
| This item will be | available once the entity has been saved |    |
|                   |                                          |    |

Click on the **Control Assessment** tab and select the required options.

#### The following tabs will be examined later:

- The Actions tab is used to add a Task(s) to a Control (most Tasks are associated with Controls and this would be the most common place to create one.)
- The **Contacts** tab is used to add Contacts to a Control.
- The Links tab is used to link other Risks/Controls to a Control.
- Click on the **Save** button to save the new control.

•

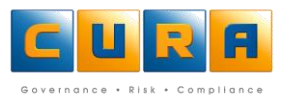

#### **EDITING A CONTROL**

- To edit a Control, navigate to the list of controls and click on the Control name.
- Make the necessary changes in the details pane below the list of Controls.

| Con | itrols   HR R  | lisk Assessment          |            |                                                                                        |            |                                 |                                  | i.                |
|-----|----------------|--------------------------|------------|----------------------------------------------------------------------------------------|------------|---------------------------------|----------------------------------|-------------------|
|     | Name Name      |                          |            | Description                                                                            |            |                                 | Risk                             | Date Last Changed |
|     | Disciplinary a | action                   | Sul        | bject individual                                                                       | ls who pr  | rovide confidential informatio  | HR divulge confidential informa  | 5/29/09 8:32 AM   |
|     | Disciplinary a | action - poor records    | ; Tal      | e appropriate                                                                          | disciplina | ary or other action when leg    | a Record keeping req's disregar  | 5/29/09 8:34 AM   |
|     | Disciplinary a | action for violations    | Tal        | e appropriate                                                                          | disciplina | ary actions for violations of l | e Staff ignore compliance requir | 5/29/09 8:30 AM   |
|     | Effective equ  | ual opps policies        | Eff        | ective equal o                                                                         | pps polici | es                              | Staff ignore compliance requir   | 5/29/09 8:31 AM   |
|     | Encourage s    | staff to report violatio | ns End     | courage perso                                                                          | nnel to re | eport suspected violations of   | Staff ignore compliance requir   | 5/29/09 8:31 AM   |
|     | Logs/checkli   | ists                     | Log        | Logs, checklists or other appropriate tools are used to Records lost/prematurely destr |            |                                 |                                  | 5/29/09 8:34 AM   |
|     | Monitor staff  | faccess                  | Re         | strict access t                                                                        | o human    | resource records to authori     | Inadequate security procedures   | 5/29/09 8:32 AM   |
| Con | itrol   Discip | linary action            |            |                                                                                        |            |                                 |                                  |                   |
| Ge  | eneral Co      | ontrol Assessment        | Actions    | Contacts                                                                               | Path       |                                 |                                  |                   |
| Nar | me: *          | Disciplinary action      |            |                                                                                        |            |                                 |                                  |                   |
| Des | scription:     | Subject individuals v    | who provid | le confidential                                                                        | informati  | ion to unauthorized persons     | to disciplinary actions          | ▲                 |
| A   | ll Items       |                          |            |                                                                                        |            |                                 |                                  | A d 🗟 🖬           |

- To **delete** a Control, navigate to the list of Controls, click on the check-box of the Control and click on the **Delete** icon.
- A confirmation dialog box will be displayed, click on **OK** to confirm.

# LINKING AND UPLOADING DOCUMENTS

Depending on the methodology, an option exists to browse to a link from a URL field on a Risk or Control, as well as the option to either link or upload the document.

How to create a link or upload to a document in Cura Web Assessor:

• Navigate to the URL field where you want to create a link to a document. Click on the **Upload file** icon, then click on **Browse** to search for a document on your network:

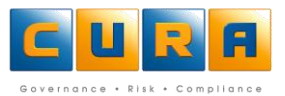

| URL Link :             |           |                                                                | 🧧 🖬 🐥 |
|------------------------|-----------|----------------------------------------------------------------|-------|
| Compliance Status :    | Compliant | Upload Document 😵                                              |       |
| Comment Guideline :    |           | Please select a file to upload                                 |       |
| Comments :             |           | Note: The file will be uploaded regardless of whether you save | -     |
| Documentation Upload : |           | Link Upload Cancel                                             |       |

• You will now be able to either **Link** or **Upload** the document by clicking on the relevant button.

Note:

- Linking to local URL (i.e. C drive) creates a fake path that cannot be accessed due to permissions restrictions.
- Linking to documents will only work if the user links to a network resource that allows guest access.

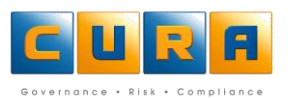

# **STATIC ASSESSMENTS**

Static Assessments are linked to a Knowledgebase in such a way that you can only add Knowledgebase items to an Assessment. For example, you will not be able to create a new Risk within a Static Assessment, you will be forced to select a pre-existing Risk description from a Knowledgebase.

If you cannot locate a matching Assessment item, such as a Risk, within a Knowledgebase, you will have to ask an Administrator to add the new Risk. Although you will be forced to select Risks from the Knowledgebase, Cura will allow you to create new Controls if required.

The opposite of a Static Assessment is a Dynamic Assessment, where you can create new Assessment items such as Risks, and are not limited to using those from the Knowledgebase.

**Note**: only an administrator can change an Assessment from Static to Dynamic and vice versa in Cura Web Assessor.

| Assessment   HR Compliance |               |  |  |  |  |  |  |
|----------------------------|---------------|--|--|--|--|--|--|
| Assessment                 |               |  |  |  |  |  |  |
| Name:                      | HR Compliance |  |  |  |  |  |  |
| Active:                    |               |  |  |  |  |  |  |
| Static:                    |               |  |  |  |  |  |  |
| Methodology:               | Cura Risk     |  |  |  |  |  |  |
| Description:               |               |  |  |  |  |  |  |

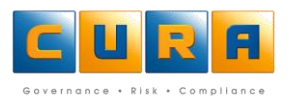

# **KNOWLEDGEBASES**

A Knowledgebase is a 'library' created by an organization, containing possible Assessment items such as Risks and Controls. A Knowledgebase can contain Risks or Controls linked to sections of legislation for compliance purposes. Your organization may or may not use a Knowledgebase.

You can add items from a Knowledgebase to your Assessment and then edit them accordingly.

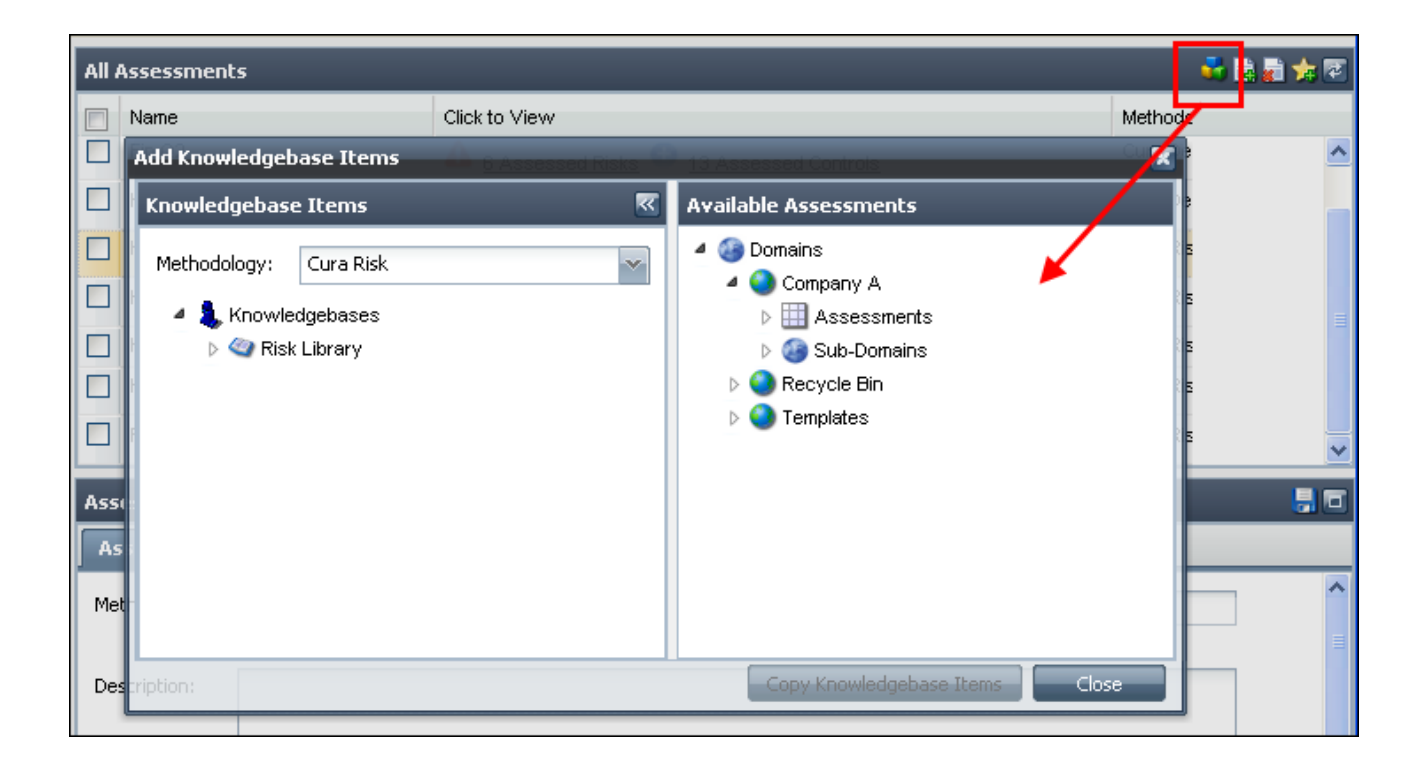

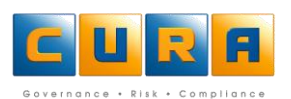

# ADDING KNOWLEDGEBASE ITEMS TO AN ASSESSMENT

A Knowledgebase is a library of Risks and their Controls that has been set up by an organization. Instead of capturing new Risks / Issues, you can also add these items to your Static or Dynamic Assessment from a Knowledgebase.

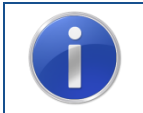

**Remember** : If an Assessment has been marked as Static, you can only add new Risks to an Assessment by selecting items to add from a Knowledgebase.

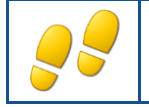

ADDING RISKS TO AN ASSESSMENT FROM A KNOWLEDGEBASE

How to add Risks from a Knowledgebase:

 Navigate to the list of Assessments, select an Assessment and click on the Add Knowledgebase Items icon:

| All | Assessments        |                                                                      | S 🖈 🖬 🖌 📄               |
|-----|--------------------|----------------------------------------------------------------------|-------------------------|
|     | Name               | Click to View<br><u> 5 Assessed Risks</u> <u>/ Assessed Controls</u> | Add Krowledgebase Items |
|     | HR Compliance Q2   | 🛕 <u>2 Risks</u> 🚭 <u>2 Controls</u>                                 | Cura Risk               |
|     | HR Compliance Q3   | 🛕 <u>2 Risks</u> 🚭 <u>3 Controls</u>                                 | Cura Risk               |
|     | HR Risk Assessment |                                                                      | Cura Risk               |
|     | HR Risk Assessment | 🔒 <u>4 Risks</u> 🚭 <u>18 Controls</u>                                | Cura Risk               |
|     | Risk Assessment    | 🔒 8 Risks 🚭 12 Controls                                              | Cura Risk 🗸 🗸           |

- Select the entire knowledgebase to add every item contained within it to an Assessment, or click on the Knowledgebase **Name** to open it further and select specific items.
- The Knowledgebase information will be displayed.
- Click on All Elements to view the categories within the Knowledgebase.
- Open these categories further to select an individual Risk:

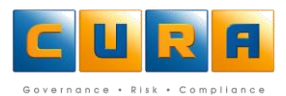

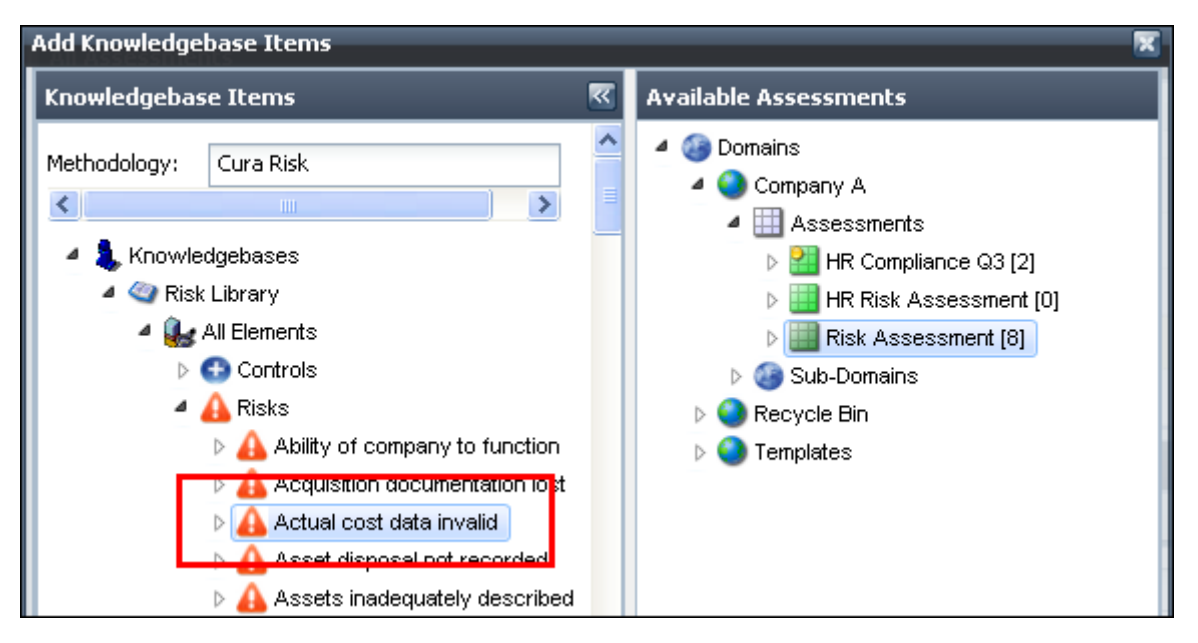

- Select the Assessment into which you would like to copy the knowledgebase item.
- Click on the Copy Knowledgebase Items button.
- A confirmation dialog box will be displayed, click on **OK**.
- Click on the **Close** button.

|  | <b>Important</b> : When adding a category or an item such as a Risk, any items falling under that category, or the Risk, (such as Controls), will also be copied into the Assessment.<br>For example - when adding a new Risk, click on the browse icon next to the Risk name to access                                                                                                    |
|--|----------------------------------------------------------------------------------------------------|
|  | Assessment   HR Compliance Q2                                                                                                    |
|  | General     Risk Information     Inherent Risk     Controls     Residual Risk     Desired Residual Risk     Actions     Contacts       Name: *                                                                                                    |
|  | Description:       Image: Choose a Risk         Name A       Actual cost data invalid         Employees unaware of regulations       Image: Choose a Risk         This item will be available once       Image: Choose a Risk         Image: Choose a Risk       Image: Choose a Risk         Image: Choose a Risk       Image: Choose a Risk         Image: |
|  | A list of Risks within the Assessment model will open and you can select which one you want to add to the Assessment.                                                                                                    |

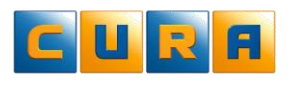

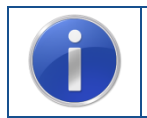

**Remember:** If an Assessment has been marked as Static, you can only add new Risks to your Assessment by selecting items to add from your Knowledgebase.

# **MANAGING TASKS**

Tasks are action items that are most commonly used on a Control or Mitigation. A Task can also be linked to a Domain, Assessment or Risk.

A Task can be a once-off occurrence or can be an action that needs to repeat according to a schedule. A Task that needs to be repeated is known as a 'Recurring Task,' which we will examine later.

# ACCESSING TASKS LINKED TO A DOMAIN

| C 🖬 🕄 🖬 🔍 🖓 🖓 🚳 🗷                                  | Tasks   Company A 📑 🔍 🏂 😨 |                           |                                   |                        |          |          |            |             |
|----------------------------------------------------|---------------------------|---------------------------|-----------------------------------|------------------------|----------|----------|------------|-------------|
| Shortcuts                                          |                           | Name                      | Date Last Changed                 | Description            | Priority | <b>@</b> | Start Date | Status      |
| Navigation 🔄                                       |                           | Weekly meeting f          | to + 7 <i>171</i> 2009 10:48:57 / |                        |          |          | 7/5/2009   | Not Started |
|                                                    |                           |                           |                                   |                        |          |          |            |             |
| A STASKS                                           | Task                      | c   Weekly me             | eting to update staff             | on regulations         |          |          |            | N 🗐 🗐 🚯     |
| Veekly meeting                                     | Tas                       | sk Details(Sin            | nple) Contacts T                  | ask Precedence         |          |          |            |             |
| <ul> <li>Recycle Bin</li> <li>Templates</li> </ul> | Nam<br>Cate<br>Type       | ne: '<br>egories:<br>e: : | Weekly meeting to upda<br>Simple  | ite staff on regulatio | ns       |          |            |             |

# ACCESSING TASKS LINKED TO AN ASSESSMENT

| C 🛛 R 🖪 🛛 🗘 🕸 🛛                                    | Ta  | Tasks   HR Compliance Q3 [2] 🛛 🗟 🧏 🏂                 |                                  |                      |             |          |   |                | <b>, 🏤 </b> |
|----------------------------------------------------|-----|------------------------------------------------------|----------------------------------|----------------------|-------------|----------|---|----------------|-------------|
| Shortcuts 🖛                                        |     | Name                                                 |                                  | Date Last Changed    | Description | Priority | 4 | Start Date     | Due         |
| Navigation                                         |     | Weekly meeting                                       | g to update staff on regulations | 7/7/2009 10:48:57 AM |             |          |   | 7/5/2009 10:00 | .00 F 7/3   |
| 4 🚱 Domains                                        |     |                                                      |                                  |                      |             |          |   |                |             |
| <ul> <li>Company A</li> <li>Assessments</li> </ul> |     |                                                      |                                  |                      |             |          |   |                |             |
| 4 🔡 HR Compliance Q3 [2]                           |     |                                                      |                                  |                      |             |          |   |                |             |
| A Risks                                            |     |                                                      |                                  |                      |             |          |   |                |             |
| 4 💕 Tasks                                          | <   |                                                      |                                  |                      |             |          |   |                | >           |
|                                                    |     | 1 1                                                  |                                  | 1                    |             |          |   | ,              |             |
| HR Risk Assessment [0]                             | Tas | Task   Weekly meeting to update staff on regulations |                                  |                      |             |          |   |                |             |
| Risk Assessment [8]                                | Т   | ask Details(S                                        | 5imple) Contacts Task Pre        | ecedence             |             |          |   |                |             |
| 👂 🍪 Sub-Domains 🔤                                  |     |                                                      |                                  |                      |             |          |   |                | ~           |
| 🔰 Tasks                                            | Na  | ime:                                                 | Weekly meeting to update staf    | f on regulations     |             |          |   |                |             |
| Recycle Bin                                        | Ca  | tegories:                                            |                                  |                      |             |          |   | ~              |             |
| Templates                                          | Ту  | pe:                                                  | Simple                           |                      |             |          |   | ~              |             |
|                                                    |     |                                                      |                                  |                      |             |          |   |                |             |

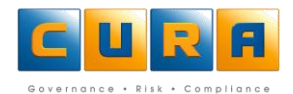

# **ACCESSING A TASK LINKED TO A RISK**

| Ri | Risk   Ghost employees on payroll 🛛 🗐 🗖 |                    |               |               |           |               |          |            |      | 2 |
|----|-----------------------------------------|--------------------|---------------|---------------|-----------|---------------|----------|------------|------|---|
|    | General Risk Infor                      | mation Inherent    | Risk Controls | Residual Risk | Desired I | Residual Risk | Actions  | Contacts   | Path |   |
| Γ  |                                         |                    |               |               |           |               |          |            |      | ~ |
|    | Tasks                                   |                    |               |               |           |               |          | 🔍 🗟 🗾      |      |   |
|    | Created date                            | Date Last Changed  | Start date    | Due date      | State     | s             | Priority | Recurrence | e    |   |
|    | Wed Jul 08 08:13:5                      | Wed Jul 08 08:13:5 |               |               | Not S     | Started       | 1        |            |      |   |
|    |                                         |                    |               |               |           |               |          |            |      |   |
|    |                                         |                    |               |               |           |               |          |            |      |   |

# ACCESSING A TASK LINKED TO A CONTROL

| l | ontrol   Standardised policies & procedures 🗧 🗖 🕏                         |        |                 |             |             |       |     |             |      |  |
|---|---------------------------------------------------------------------------|--------|-----------------|-------------|-------------|-------|-----|-------------|------|--|
| ſ | General                                                                   | Contro | Assessment      | Actions     | Contacts    | Path  |     |             |      |  |
|   | Tasks                                                                     |        |                 |             |             |       |     |             |      |  |
|   | Created da                                                                | ate    | Date Last Chang | ed Start da | ite Due dat | e Sta | tus | Description | Name |  |
|   | Wed Jul 08 08:18:0- Wed Jul 08 08:18:0- Not Started Update policy monthly |        |                 |             |             |       |     |             |      |  |
|   |                                                                           |        |                 |             |             |       |     |             |      |  |
|   |                                                                           |        |                 |             |             |       |     |             |      |  |

# ACCESSING TASKS VIA THE MY TASK SHORTCUT

Click on the **My Tasks** link to view the tasks assigned to you. Note that all Domain, Risk and Control-related tasks are displayed in this list.

| <b>EURE</b> 984K                                                                                                    | Tasks                            |                              |  |  |  |  |  |  |  |
|----------------------------------------------------------------------------------------------------|----------------------------------|------------------------------|--|--|--|--|--|--|--|
| Shortcuts 💦 🍣 🚍                                                                                                    | Name                             | Status Priority 🙌 Start Date |  |  |  |  |  |  |  |
| 💊 My Tasks 📃 🛆                                                                                                    | Monitor Daily Exposure Review    | Not Started 🗛                |  |  |  |  |  |  |  |
| All Assessments                                                                                                    | Monitor Health & Safety Sensors  | Not Started                  |  |  |  |  |  |  |  |
| 4 🦗 Reports                                                                                                    | Check fire extinguishers         | Not Started 🛛 🕢 🗛 07/06/08   |  |  |  |  |  |  |  |
| When the second weights the second second se | Please test disaster recovery    | Overdue 🛛 🕢 🗛 07/07/08       |  |  |  |  |  |  |  |
| All Domains                                                                                                    | Check fire extinguishers         | Not Started 🛛 🕢 🗛 07/08/08   |  |  |  |  |  |  |  |
| ⊳ 🚖 MyBookmarks                                                                                                    | Ensure all agreements are signed | Overdue 🕢 🗛 07/09/08         |  |  |  |  |  |  |  |

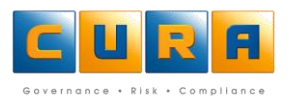

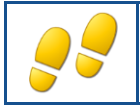

# ADDING, EDITING AND DELETING TASKS IN AN ASSESSMENT

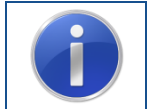

**Important :** It is crucial that you create your Task in the correct place i.e. linked to a Risk or Control. If you do not create your Task in the correct area it will not reflect correctly in a Report.

How to add and delete Assessment Tasks:

• Navigate to a Control, and click on the **Actions** tab to access the Tasks for that control:

| Control   9 | control   Standardised policie <mark>s &amp; procedur</mark> es 🗧 🗖 🖥 |               |        |            |          |             |             |                       |          |
|-------------|-----------------------------------------------------------------------|---------------|--------|------------|----------|-------------|-------------|-----------------------|----------|
| General     | Contro                                                                | Assessment    | Actio  | ons Co     | ontacts  | Path        |             |                       |          |
|             |                                                                       |               |        |            |          |             |             |                       |          |
| Tasks       |                                                                       |               |        |            |          |             |             | <u>a</u>              | <b>.</b> |
| Created da  | ate                                                                   | Date Last Cha | anged  | Start date | Due date | Status      | Description | Name                  |          |
| Wed Jul 08  | 8 08:18:0                                                             | Wed Jul 08 08 | 8:18:0 |            |          | Not Started | k           | Update policy monthly |          |
|             |                                                                       |               |        |            |          |             |             |                       |          |
|             |                                                                       |               |        |            |          |             |             |                       |          |

• Click on the Add New icon to add a new Task:

| ontrol   Standardised policies & procedures 🗧 🖬 🖬 |                                                           |                                                                                                    |                                                                                                    |                                                                                                    |
|---------------------------------------------------|-----------------------------------------------------------|----------------------------------------------------------------------------------------------------|----------------------------------------------------------------------------------------------------|----------------------------------------------------------------------------------------------------|
| Actions Co                                        | ntacts Path                                               |                                                                                                    |                                                                                                    |                                                                                                    |
|                                                   |                                                           |                                                                                                    | C R                                                                                                    |                                                                                                    |
| anged Start date                                  | Due date Statu                                            | s Description                                                                                        | Name                                                                                                    | 2                                                                                                    |
| 8:18:0                                            | Not S                                                     | tarted                                                                                               | Update policy monthly                                                                                          |                                                                                                    |
|                                                   |                                                           |                                                                                                    |                                                                                                    |                                                                                                    |
|                                                   | Actions Co<br>Actions Co<br>nanged Start date<br>18:18:0- | Actions Contacts Path<br>Actions Contacts Path<br>Ananged Start date Due date Statu<br>18:18:0 Not S | Actions Contacts Path Actions Contacts Path Ananged Start date Due date Status Description 18:18:0 Not Started | Actions Contacts Path           Actions         Contacts         Path           nanged         Start date         Due date         Status         Description         Name           18:18:0         Not Started         Update policy monthly |

- Enter a **Name** for the Task. The **Name** field is the only compulsory field and contains the shortened Task name. Make sure the name accurately describes the Task.
- Enter a **Description** for the Task. The **Description** field contains a more detailed description of the Task.
- Select the **Category** for the Task. This field allows you to select or type in a Task category that you can ask the rich client to filter on when previewing reports.
- Select a **Type** of Task. We will examine types of Tasks later.
- Click on the **Details** tab to enter more detailed notes about this Task:

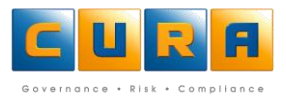

- Click on the **Contacts** link to assign a Contact to the Task. We will examine adding Contacts later.
- Click on **Save** to save the Task.

# **EDITING A TASK**

To **edit** a Task simply click on the Task name, enter the new data and click on **Save** when you have finished making changes.

• Note: if the administrator has set up the system to allow changes to be made to the **Due Date**, click on the **Due date Revision** button to make the changes.

| Task   Update policy monthly |                               |              |      |       |            |             |          |
|------------------------------|-------------------------------|--------------|------|-------|------------|-------------|----------|
| Task Details                 | Contac                        | cts Preced   | ents |       |            |             |          |
| Name: *                      | Update po                     | licy monthly |      |       |            |             |          |
| Categories:                  |                               |              |      |       |            |             |          |
| Туре:                        | Simple                        |              |      |       |            |             | $\sim$   |
| Baseline Due Date            | Baseline Due Date: 05/11/2009 |              | 1    | 3     | Status:    | Not Started |          |
| Revised Due Date             | 9:                            |              |      | 12/   | Priority:  | Medium      |          |
| Start Date:                  |                               | 01/09/2009   |      | 2     | Completed: |             |          |
| Completed Date:              |                               |              |      | •     |            |             |          |
| Completed(%):                |                               |              |      | 0.00% |            |             |          |
| Comment:                     |                               |              |      |       |            |             |          |
|                              |                               |              |      |       |            |             | <u>^</u> |
|                              |                               |              |      |       |            |             | ~        |

- If you have **Modify** rights, but not administrate rights, you will not be able to change the **Baseline Due Date**, but you will be able to select a Revised Due Date.
- If you have **Modify** rights and administrate rights, you will be able to change the **Baseline Due date** and the **Revised Due Date**.
- Enter a **Reason** for the changes and click on **OK**.

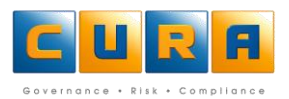

# **DELETING A TASK**

• To delete a Task, click on the Task **Name** and click on **Delete**.

| Control   Standardised policies & procedures 🗧 🗖 🖻 |                       |              |           |             |             |                       |     |
|----------------------------------------------------|-----------------------|--------------|-----------|-------------|-------------|-----------------------|-----|
| General Cont                                       | rol Assessment 🛛 🗛    | tions G      | ontacts P | ath         |             |                       |     |
| Tasks                                              |                       |              |           |             |             | <u>i</u>              | à 💼 |
| Created date                                       | Date Last Change      | d Start date | Due date  | Status      | Description | Name                  |     |
| Wed Jul 08 08:18                                   | :0- Wed Jul 08 08:18: | ).           |           | Not Started |             | Update policy monthly |     |

• A confirmation dialog box will be displayed, click on **OK** to confirm.

#### **TASK PRECEDENTS**

Task precedents are used to create a series of Tasks that have to be performed in a certain order. When one Task is completed, the next Task must start. Task precedents are usually set up by a Cura Administrator.

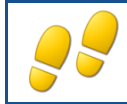

**VIEWING TASK PRECEDENTS** 

How to view Task precedents:

- Navigate to a list of Tasks and double click on a task to view the details.
- Click on the **Precedents** tab.
- A list of the Precedents is displayed.

| Tas | Task   Update policy monthly   |             |             |          |                   |  |
|-----|--------------------------------|-------------|-------------|----------|-------------------|--|
| Та  | sk Details Contacts Prece      | dents       |             |          |                   |  |
|     |                                |             |             |          |                   |  |
|     | Name                           | Description | Status      | Priority | Date Last Changed |  |
|     | Conduct Monthly Security Audit |             | Not Started |          | 10/04/09 11:35 AM |  |
|     | Review policies monthly        |             | Not Started |          | 10/04/09 11:35 AM |  |
|     | Conduct Document review        |             | Not Started |          | 10/04/09 11:35 AM |  |

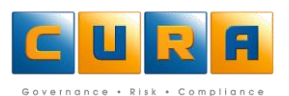

# **EDITING A TASK PRECEDENT**

To edit a Task simply click on the Task name, enter the new data and click on Save when you have finished making changes.

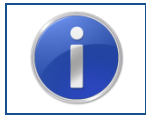

Important : you can view and edit Task precedents in the Web Client, but you cannot add new Task precedents

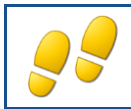

**CREATING DIFFERENT TYPES OF TASKS** 

It is possible to create different types of Tasks such as Simple, Project, Audit / Test or Advanced.

• On the **Task** tab, select an option from the **Type** drop-down menu.

| Task   New Task |                               |   |  |  |  |
|-----------------|-------------------------------|---|--|--|--|
| Task Details(   | Task Details(Simple) Contacts |   |  |  |  |
| Name:           | Review policies monthly       | ] |  |  |  |
| Categories:     | ~                             | ] |  |  |  |
| Туре:           | Simple V                      |   |  |  |  |
|                 | Simple                        |   |  |  |  |
| Comment:        | Project                       |   |  |  |  |
|                 | Audit/Test                    |   |  |  |  |
|                 | Advanced                      |   |  |  |  |
|                 | (")<br>(")                    |   |  |  |  |

Depending on your selection under **Type**, the **Details** tab will change as follows:

#### A Simple Task:

| Task   New Task         | 49 <del>-</del> | × |
|-------------------------|-----------------|---|
| Task Details(Simple) Co | ontacts         |   |
| Notes                   |                 |   |
| Notes:                  |                 | ٦ |
|                         |                 |   |
|                         |                 |   |
|                         |                 |   |

A Project Task includes the Notes tab, but also has a Project tab:

| Task                           | Details(Proj                   | ect) Contacts |
|--------------------------------|--------------------------------|---------------|
| Notes                          | Project                        |               |
| Expecte<br>Work (h<br>Actual V | ed<br>iours):<br>Work (hours): |               |
| Expecte                        | ed Cost:                       |               |
| Actual C                       | lost:                          |               |

An Audit / Test Task has additional tabs and fields:

| Task Details(Audit        | /Test) Contacts | s         |
|---------------------------|-----------------|-----------|
| Notes Plan Audi           | t/Test Review   | Clearance |
| Date:                     |                 |           |
| Work Performed:           |                 |           |
| Outcome:                  |                 | *         |
| Results:                  |                 |           |
| Recommendation<br>Status: |                 | ×         |
| Recommendation:           |                 |           |
| Actual Hours:             |                 |           |
| Actual Cost:              |                 |           |

An Advanced Task includes the Audit fields, but also has Project fields:

| Task                                                      | Details(Ad                                      | vanced | ) Contacts |        |           |  |
|-----------------------------------------------------------|-------------------------------------------------|--------|------------|--------|-----------|--|
| Notes                                                     | Project                                         | Plan   | Audit/Test | Review | Clearance |  |
| Expected<br>Work (ho<br>Actual W<br>Expected<br>Actual Co | f<br>Jurs):<br>Jork (hours):<br>J Cost:<br>Dst: |        |            |        |           |  |

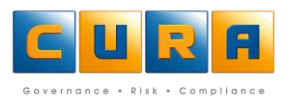

# ADDING A DOCUMENT IN A TASK

You will notice that the Project, Plan, Audit/Test, Review and Clearance tabs all contain a "Reference" field. This field can be used to create a link to a network location or document, or an email address.

• To create a link to a particular document, simply type in the location (i.e. address) of a document that is saved on a publically accessible network drive. This address can be copied from the Windows Explorer window, e.g.\\networkname\foldername\documentname.extension

| Share Point   | 3.0 Training Catalog Properties                 |
|---------------|-------------------------------------------------|
| General Secu  | inty Custom Details Previous Versions           |
|               | Share Point 3.0 Training Catalog                |
| Type of file: | Microsoft Office Word 97 - 2003 Document (.doc) |
| Opens with:   | Microsoft Office Word Change                    |
| Location:     | \\curafsone\Learning\Sharepoint                 |
| Size:         | 39.5 KB (40 448 bytes)                          |
| Size on disk: | 40.0 KB (40 960 bytes)                          |
| Created:      | 23 December 2008, 11:18:55 PM                   |
| Modified:     | 20 August 2007, 12:20:54 PM                     |
| Accessed:     | 23 December 2008, 11:18:55 PM                   |
| Attributes:   | Read-only Hidden Advanced                       |
|               |                                                 |
|               |                                                 |
|               | OK Cancel Apply                                 |

- Note! You must include the file extension type, e.g. documentname.doc / docx, for the address to be recognized.
- Clicking on the browse or **Search** button when the field is empty will display the following error message:

| Notes Project Plan Au   | dit/Test Review Clearance          |
|-------------------------|------------------------------------|
| Deciden                 |                                    |
| Results:                |                                    |
| Anormation<br>Deference | link format not recognized Toyalid |
| Recomment Link.         |                                    |
| Recommentation:         | Ok A                               |
|                         |                                    |
| Actual Hours:           |                                    |
| Actual Cost:            |                                    |
| Reference:              |                                    |

• Creating a link to a document on your C:drive will display the error "This document is saved to a restricted location":

| Notes Project Plan Au   | idit/Test Review Clearance                                        |
|-------------------------|-------------------------------------------------------------------|
| outcomer                |                                                                   |
| Results:                |                                                                   |
| Information             |                                                                   |
| Recomment in This docum | nent is saved to a restricted                                     |
| Neconinent 4            |                                                                   |
| Recommen lation:        | Ok                                                                |
|                         |                                                                   |
| Actual Hours:           |                                                                   |
| Actual Cost:            |                                                                   |
| Reference:              | C:\Backup C\IA Example Docs\Cura Auditv1.04 - Silent install.docx |

• When you have entered a valid document address a folder icon is visible – click on the icon to launch the file:

| Notes     | Project      | Plan | Audit/Test | Review        | Clearance      |          |                   |           |   |
|-----------|--------------|------|------------|---------------|----------------|----------|-------------------|-----------|---|
| outcome   |              |      |            |               |                |          |                   |           |   |
| Results:  |              |      |            |               |                |          |                   |           | * |
|           |              |      |            |               |                |          |                   |           | - |
| Recomme   | endation Sta | tus: |            |               |                |          |                   |           |   |
| Recomme   | endation:    |      |            |               |                |          |                   |           | * |
|           |              |      |            |               |                |          |                   |           |   |
| Actual Ho | ours:        |      |            |               |                |          |                   |           |   |
| Actual Co | ost:         |      |            |               |                |          |                   |           |   |
| Referenc  | æ:           |      | \\curafson | ie\Learning\¢ | Sharepoint\Sha | are Poin | t 3.0 Training Ca | talog.doc | 2 |

• When you have entered a valid email address, e.g. <u>myname@mycompany.co.za</u>, a folder icon is visible – click on the icon to launch a new email window:

| Notes Project Plan Au  | dit/Test Review Clearance |          |
|------------------------|---------------------------|----------|
| outoner                |                           |          |
| Results:               |                           | *        |
|                        |                           |          |
|                        |                           | -        |
| Recommendation Status: |                           |          |
| Recommendation:        |                           | *        |
|                        |                           |          |
|                        |                           | <b>-</b> |
| Actual Hours:          |                           |          |
| Actual Cost:           |                           |          |
| Reference:             | cynthiar@curasoftware.com |          |
|                        |                           |          |

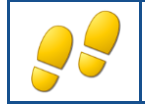

# ADDING A RECURRING TASK

A Recurring Task is a task that needs to be repeated according to a schedule. For example, fire extinguishers must be checked the first day of every month to ensure they are operational.

• To create a Recurring Task, access the area within Cura where you want to add a Task e.g. a Control,

and click on the **Actions** tab.

• Click on the **Add New** icon:

| C | Control   Standardised policies & procedures 🗦 🗖 🗟 |                      |            |          |             |             |                       |  |  |  |  |  |
|---|----------------------------------------------------|----------------------|------------|----------|-------------|-------------|-----------------------|--|--|--|--|--|
| ſ | General Contro                                     | Ac                   | tions C    | ontacts  | Path        |             |                       |  |  |  |  |  |
|   | Tasks                                              |                      |            |          |             |             |                       |  |  |  |  |  |
|   | Created date                                       | Date Last Changed    | Start date | Due date | Status      | Description | Name                  |  |  |  |  |  |
|   | Wed Jul 08 08:18:0                                 | ) Wed Jul 08 08:18:0 |            |          | Not Started |             | Update policy monthly |  |  |  |  |  |
|   |                                                    |                      |            |          |             |             |                       |  |  |  |  |  |

- Enter a Name, Type and Category.
- Click on Schedule:

| Task   New Task |                        | <b>₩</b> ≣⊠    |
|-----------------|------------------------|----------------|
| Task Details(S  | imple) Contacts        | g)<br>Schedule |
| Name:           | Check workbooks weekly |                |
| Categories:     |                        | ~              |
| Туре:           | Simple                 | ~              |
| Comment:        |                        |                |

- Select the **Recurrence Pattern**, e.g., Monthly, and select the option that applies to your Task, e.g., the first Monday of every third month.
- Select the Start date of the schedule
- Select the **End date** of the schedule.
- Click on the **Specify Offset** drop-down menu to select a different timezone for a user in another country/timezone.
- Click on the **Save & Close** to save the schedule.
- Enter the rest of the details as required.
- Click on **Save** to save the recurring task.

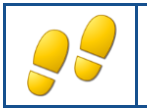

# **UPDATING A RECURRING TASK**

As a Recurring Task serves as a template for all future instances of each recurrence, you will need to update the individual Task Items generated for each occurrence.

• Open a recurring Task and click on the **Task Items** tab:

|   | Task                                     | Monitor Daily Exposure Rev | view                 |             |          |            |          | 🖓 🖶 🗖       |
|---|------------------------------------------|----------------------------|----------------------|-------------|----------|------------|----------|-------------|
| ſ | Tas                                      | k Details(Simple) Contact: | Task Items           |             |          |            |          |             |
|   |                                          | L                          |                      |             |          |            |          | 🗟 🔍 🗟 🗷     |
|   |                                          | Name                       | Date Last Changed    | Description | Priority | Start Date | Due Date | Status      |
|   | Monitor Daily Exposure Review 7/2/2009 2 |                            | 7/2/2009 2:11:05 PM  |             |          |            |          | Not Started |
|   | Monitor Daily Exposure Review            |                            | 11/2/2009 5:15:05 PM |             |          |            |          | Not Started |
|   |                                          |                            |                      |             |          |            |          |             |

- Click on the Task Item (Cura will display the next occurrence of the Task).
- The individual Task screen will be displayed.
- Update the Task item and click on **Save**.

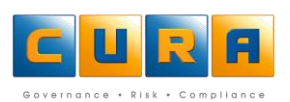

# WORKING WITH CONTACTS

A **Contact** is a person within an organization's database to whom a certain responsibility can be assigned, such as a Task Owner, Control Owner, Risk Champion etc. A Contact person does not have to be a Cura User as they will still receive e-mail notifications from Cura, via the organization's e-mail application.

An item such as a Risk, Control or Task can have more than one Contact. You cannot add new Contacts; you can only assign one from an existing Contact list. When you delete a Contact, you are merely removing the Contact person from the item, Control or Task. You are not deleting the person from the database.

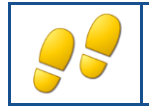

**ASSIGNING CONTACTS** 

How to assign Contacts to a Task:

• Navigate to a **Task**, and click on the **Contacts** tab:

| Task   Review policies n | nonthly  |                 |   |    |                                          |        |        | A 🗄 🗖 |
|--------------------------|----------|-----------------|---|----|------------------------------------------|--------|--------|-------|
| Task Details(Simple)     | Contacts | Task Precedence |   |    |                                          |        |        |       |
| Assigned Contacts        |          |                 |   | A٧ | ailable Contacts                         |        |        | ۹,    |
| Name                     | Role     | Notifications   |   | A  | vailable Search for Full Name containing | hu     | Search | Reset |
| System Administrator     | Owner    | <b>v</b>        |   |    | Filed As                                 | E-mail | Depart | tment |
|                          |          |                 |   |    | System Administrator                     |        |        |       |
|                          |          |                 |   |    | Ajay Lalla                               |        |        |       |
|                          |          |                 | - |    | Bo Lessing                               |        |        |       |
|                          |          |                 | > |    | Bobby Lessing                            |        |        |       |
|                          |          |                 |   |    | Boyd Cuthbertson                         |        |        |       |

- The User who created the Task will be displayed as an Assigned Contact by default.
- A list of all Contacts who have been used within that Assessment will be displayed in the right hand **Available Contacts** pane.
- Click in the check-box next to the **Contact** name and then click on the left arrow in the middle to assign them to the Task.

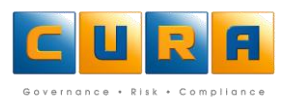

If you cannot see the name of the Contact in the right hand pane, enter your search criteria in the field next to the Available button and click on Search:

| Task   Review policies monthly 🦓 |          |                                                                                                    |   |    |           |          |        |        |        |       |  |
|----------------------------------|----------|----------------------------------------------------------------------------------------------------|---|----|-----------|----------|--------|--------|--------|-------|--|
| Task Details(Simple)             | Contacts | Task Precedence                                                                                                    |   |    |           |          |        |        |        |       |  |
| Assigned Contacts                |          |                                                                                                    |   | A۷ | ailable C | ontacts  |        |        |        | ۹,    |  |
| Name                             | Role     | Notifications                                                                                                    |   | A  | zailable  | в        |        |        | Search | Reset |  |
| System Administrator             | Owner    | <ul> <li>Image: A start of the start of the start of</li></ul> |   |    | Filed As  |          | E-mail | Depart | ment   |       |  |
|                                  |          |                                                                                                    |   |    | Bakang    | Morena   |        |        |        |       |  |
|                                  |          |                                                                                                    |   |    | Bertil Hu | lt       |        |        |        |       |  |
|                                  |          |                                                                                                    |   |    | Bo Hult   | ren      |        |        |        |       |  |
|                                  |          |                                                                                                    |   |    | Boitume   | o Mosuwe |        |        |        |       |  |
|                                  |          |                                                                                                    | 1 |    | Joe Blog  | igs      |        |        |        |       |  |

- Note: this option will only search through the Available Contacts contacts who have been used in • this assessment.
- A list of the Available Contacts that have met your search criteria will now be displayed under • Available Contacts in the right hand pane
- Click in the check-box next to the Contact names and click on the left arrow in the middle to assign • them to the Task.

| Task   Review policies monthly |          |                 |   |    |                  |        |            |  |  |  |  |  |
|--------------------------------|----------|-----------------|---|----|------------------|--------|------------|--|--|--|--|--|
| Task Details(Simple)           | Contacts | Task Precedence |   |    |                  |        |            |  |  |  |  |  |
| Assigned Contacts              |          |                 |   | Av | ailable Contacts |        |            |  |  |  |  |  |
| Name                           | Role     | Notifications   |   | A  | vailable         |        | Seal       |  |  |  |  |  |
| System Administrator           | Owner    |                 | _ |    | Filed As         | E-mail | Department |  |  |  |  |  |
|                                |          |                 |   |    | Bakang Morena    |        |            |  |  |  |  |  |
|                                |          |                 |   |    | Bertil Hult      |        |            |  |  |  |  |  |
|                                |          |                 |   |    | Bo Hultgren      |        |            |  |  |  |  |  |
|                                |          |                 | < |    | Boitumelo Mosuw  | e      |            |  |  |  |  |  |
|                                |          |                 | / |    | Joe Bloggs       |        |            |  |  |  |  |  |

Click on Save to save the changes. •

# **SEARCHING ALL CONTACTS**

- If the Contact person you wish to assign cannot be found using the Available search function, you will need to search though the full Contact list to locate them.
- Click on the Available button in the right hand pane so that it changes to All. •
- In the filter box, type in the person's name or surname, then click on **Search** ٠

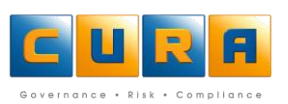

• A list of Contacts that have met your search criteria will be displayed in the right-hand pane:

| Task   Review policies m |          | A 🗟 🖸           |   |     |                  |     |           |            |
|--------------------------|----------|-----------------|---|-----|------------------|-----|-----------|------------|
| Task Details(Simple)     | Contacts | Task Precedence |   |     |                  |     |           |            |
| Assigned Contacts        |          |                 |   | Av  | ailable Contacts |     |           | ج ک        |
| Name                     | Role     | Notifications   |   | All | Во               | Sea | rch Reset |            |
| System Administrator     | Owner    |                 |   |     | Filed As         |     | E-mail    | Department |
|                          |          |                 |   |     | Mo Borena        |     |           |            |
|                          |          |                 |   |     | Bo Lessing       |     |           |            |
|                          |          |                 |   |     | Bobby Lessing    |     |           |            |
|                          |          |                 | 5 |     | Boyd Cuthbertson |     |           |            |
|                          |          |                 |   |     | Josuwe Boitumelo |     |           |            |

- Note: the default search criteria used here is "name or surname contains" the search will return all the contacts where the search criteria are found anywhere in their First Name or Surname.
- Click in the check-box next to the **Contact** name in the right hand side and then click on the arrow in the middle to assign them to the Task.

| Task   Review policies m | onthly   |                 |    |          |                  |      |          | A 🔒 🗖      |
|--------------------------|----------|-----------------|----|----------|------------------|------|----------|------------|
| Task Details(Simple)     | Contacts | Task Precedence |    |          |                  |      |          |            |
| Assigned Contacts        |          |                 | 6  | Ava      | ilable Contacts  |      |          | ج ک        |
| Name                     | Role     | Notifications   |    | AII      | Во               | Sear | ch Reset |            |
| System Administrator     | Owner    |                 |    |          | Filed As         |      | E-mail   | Department |
|                          |          |                 |    | <b>v</b> | Mo Borena        |      |          |            |
|                          |          |                 |    |          | Bo Lessing       |      |          |            |
|                          |          |                 |    |          | Bobby Lessing    |      |          |            |
|                          |          |                 | ÷. |          | Boyd Cuthbertson |      |          |            |
|                          |          |                 |    |          | Josuwe Boitumelo |      |          |            |

• Click on **Save** to save the changes.

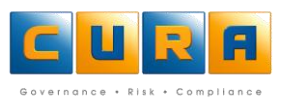

# **DETAILED SEARCH OF ALL CONTACTS**

• You can create a detailed search of the full contact list by clicking on the **All Contacts Search** (magnifying glass) icon.

| Task   Review policies monthly 🛛 🖓 🗒 🗖 |            |                     |   |                               |            |        |        |       |   |
|----------------------------------------|------------|---------------------|---|-------------------------------|------------|--------|--------|-------|---|
| Task Details(Simple)                   | Contacts I |                     |   |                               |            |        |        |       |   |
| Assigned Contacts                      |            |                     |   | Available Contacts            |            |        |        | •     |   |
| Name                                   | Role       | Notifications       |   | Available Search for Full Nam | ne contair | ning   | Search | Reset |   |
| System Administrator                   | Owner      | <ul><li>✓</li></ul> |   | Filed As                      |            | E-mail | Depart | nent  |   |
|                                        |            |                     |   | System Administrator          |            |        |        |       | _ |
|                                        |            |                     |   |                               |            |        |        |       |   |
|                                        |            |                     | < |                               |            |        |        |       |   |
|                                        |            |                     | ≻ |                               |            |        |        |       |   |
|                                        |            |                     |   |                               |            |        |        |       |   |

• The following window will be displayed:

| Search for Contacts on the Server |  |
|-----------------------------------|--|
| Field                             |  |
| Add Remove Apply Reset Close      |  |

• Enter your search criteria such as 'Surname starts with Bo,' then click on **Apply**:

| Search for Contac | ts on the Server |             | 3     |
|-------------------|------------------|-------------|-------|
| 🗊 Surname         | Starts With      | Bo          |       |
|                   |                  |             |       |
|                   |                  |             |       |
|                   |                  |             |       |
| System Adminis    |                  |             | 01    |
|                   | Add Remove       | Appiy Reset | Close |

A list of Contacts that have met your search criteria will be displayed in the right-hand pane.

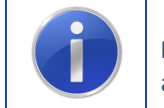

**Important**: It is recommended that you enter detailed search criteria in order to return the most accurate results.

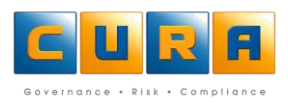

• Click on the **Contact** name in the right hand side and then click on the arrow in the middle to assign them to the Task.

| Task   Review policies monthly 🛛 🕹 👼 🗖 |          |                     |   |                  |       |          |            |  |  |  |
|----------------------------------------|----------|---------------------|---|------------------|-------|----------|------------|--|--|--|
| Task Details(Simple)                   | Contacts | Task Precedence     |   |                  |       |          |            |  |  |  |
| Assigned Contacts                      |          |                     | 4 | vailable Contact | s     |          | ج ک        |  |  |  |
| Name                                   | Role     | Notifications       |   | Bo               | Searc | ch Reset |            |  |  |  |
| System Administrator                   | Owner    | <ul><li>✓</li></ul> |   | Filed As         |       | E-mail   | Department |  |  |  |
|                                        |          |                     |   | 🚺 Mo Borena      |       |          |            |  |  |  |
|                                        |          |                     |   | Bo Boltgren      |       |          |            |  |  |  |
|                                        |          |                     |   | Josuwe Boitume   | elo   |          |            |  |  |  |
|                                        |          |                     | 5 |                  |       |          |            |  |  |  |
|                                        |          |                     |   |                  |       |          |            |  |  |  |

# ASSIGNING A ROLE TO A CONTACT

- Once you have located the Contac and moved them to the left hand **Assigned Contacts** pane, you will need to assign a role to the Contact.
- Select the **Role** to indicate the responsibility of the Contact person from the drop-down box.
- Note: It is very important to set the roles correctly as the contact's role will determine the email notifications that are sent to them and will also be displayed on Reports.

| Assigned Contacts |               | 1             |
|-------------------|---------------|---------------|
| Name              | Role          | Notifications |
| 🗹 Mo Borena       | Owner 🗸 🗸     |               |
| 🔲 Ajay Lalla      | Owner         |               |
| Bobby Lessing     | Risk Owner    |               |
|                   | Task Owner dm |               |
|                   | Control Owner |               |
|                   | Capturer      |               |
|                   |               | 1             |
|                   |               |               |

• Click on **Save** to save the changes.

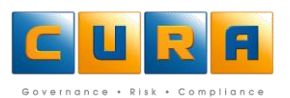

# SETTING NOTIFICATIONS

- Once you have selected a contact and assigned a role to the Contact, you will need to determine whether they should receive e-mail notifications or not.
- If the contact must receive emails notifying them that they have been assigned as a Contact/Stakeholder, click on the **Notifications** tick-box.

| Assigned Contacts |            |               |  |  |  |  |  |
|-------------------|------------|---------------|--|--|--|--|--|
| Name              | Role       | Notifications |  |  |  |  |  |
| 🔽 Mo Borena       | Task Owner |               |  |  |  |  |  |
| 🔲 Ajay Lalla      | Risk Owner |               |  |  |  |  |  |
| Bobby Lessing     | Capturer   |               |  |  |  |  |  |
|                   |            |               |  |  |  |  |  |
|                   |            |               |  |  |  |  |  |

• Click on Save & Close to save the changes.

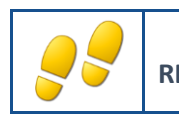

**REMOVING CONTACTS** 

• Click on the Contact name in the left pane and click on the right arrow in the middle:

| Tas | Task   Review policies monthly                |            |               |   |   |                  |                |            |  |  |  |
|-----|-----------------------------------------------|------------|---------------|---|---|------------------|----------------|------------|--|--|--|
| Ta  | Task Details(Simple) Contacts Task Precedence |            |               |   |   |                  |                |            |  |  |  |
| Ass | Assigned Contacts                             |            |               |   |   | ailable Contacts |                |            |  |  |  |
|     | Name                                          | Role       | Notifications |   | A | vailable         |                | Sear       |  |  |  |
|     | System Administrator                          | Owner      |               |   |   | Filed As         | E-mail         | Department |  |  |  |
|     | Joe Bloggs                                    | Risk Owner | ✓             |   |   | Bakang Morena    | bakangm@cura   | QA         |  |  |  |
|     |                                               |            |               | < |   | Bertil Hult      |                |            |  |  |  |
|     |                                               |            |               |   |   | Bo Hultgren      |                |            |  |  |  |
|     |                                               |            |               |   |   | boitumelo Mosuwe | sbongilem@cura |            |  |  |  |
|     |                                               |            |               |   |   | Joe Bloggs       |                |            |  |  |  |

• Click on **Save** to save the changes.

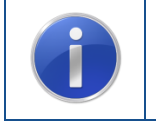

**Remember**: You cannot edit a Contact's details, but you can edit the role they have been assigned at any time by returning to the Contacts tab of a Risk, Control or Task. If you cannot find a contact within the database, ask your Cura administrator to add them.

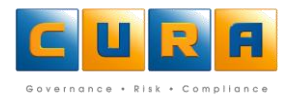

# **CREATING LINKS**

Cura Web Assessor allows you to link Assessment items from diverse methodologies, such as Risks and Controls, to other elements in the database. You can **create one or multiple links** in order to indicate a relationship between these items. For example - a Risk could be linked to an Incident, and an Incident could be linked to an Audit Finding.

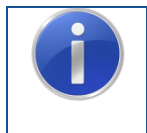

**Note:** The allowed **Incoming** and **Outgoing** Links settings are determined by your Cura Administrator, so your view may differ from the example presented here. You will be able to **create new items/elements** during the linking process itself.

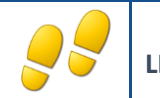

LINKING ITEMS

- Access the Links tab of an Assessment item. In this example we have accessed the Links areas of the Risk Assessment and Analysis tab.
- Note: depending on your methodology configuration, your Links may be located on a Risk, Control, Assessment, a tab or any other element:

| Assessment   Enterprise Risk Register                                                           |                             |                                                           |                                                       |
|-------------------------------------------------------------------------------------------------|-----------------------------|-----------------------------------------------------------|-------------------------------------------------------|
| Assessment                                                                                      |                             |                                                           |                                                       |
| Risk Event   Failure to comply with legislation                                                 |                             |                                                           |                                                       |
| General Objectives Risk Owner Risk Assessment and Analysis                                      | Reported Losses & Incidents | Risk Treatment                                            | Plan Assurance ar                                     |
|                                                                                                 |                             |                                                           |                                                       |
| Root Cause Analysis                                                                             |                             |                                                           | 2 🖻                                                   |
| Causes (Outgoing)                                                                               |                             |                                                           | al 🥔 🗟 🖥 🏂                                            |
| Name                                                                                            | Do                          | main Path                                                 | Assessment Name                                       |
| Negative compounds                                                                              | Glo                         | obal Company                                              | Causes Library                                        |
|                                                                                                 |                             |                                                           |                                                       |
|                                                                                                 |                             |                                                           | A 17                                                  |
| Consequence                                                                                     |                             |                                                           | R (2                                                  |
| Consequences (Outgoing)                                                                         |                             |                                                           | A 🥔 🗟 🖥 🏂                                             |
| Name                                                                                            | Do                          | main Path                                                 | Assessment Name                                       |
| Taxation penalties                                                                              | Glo                         | obal Company                                              | Consequences Li                                       |
| □ =+ Legal Fees incurred                                                                        | Glo                         | obal Company                                              | Consequences Li                                       |
| Chamber of Commerce warning                                                                     | Glo                         | obal Company                                              | Consequences Li                                       |
| Name       → Taxation penalties       → Legal Fees incurred       → Chamber of Commerce warning | Do<br>Gio<br>Gio<br>Gio     | main Path<br>obal Company<br>obal Company<br>obal Company | Assessment Name<br>Consequences Li<br>Consequences Li |

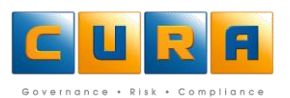

• Click on the Link Items button to create an outgoing link to a specific item:

| R   | Root Cause Analysis 💦 🦉 🦉 |                                   |                |                 |  |  |  |  |  |
|-----|---------------------------|-----------------------------------|----------------|-----------------|--|--|--|--|--|
| Cau | ses (                     | (Outgoing)                        |                | A 🖉 🗟 🖬 🏂       |  |  |  |  |  |
|     |                           | Name 🔺                            | Domain Path 💌  | Accessment Name |  |  |  |  |  |
|     | ð                         | Negative compounds                | Global Company | Causes Library  |  |  |  |  |  |
|     | ð                         | Unauthorised release notification | Global Company | Causes Library  |  |  |  |  |  |
|     |                           |                                   |                |                 |  |  |  |  |  |

• Click on **Search** to find the items which can be linked.

**Note:** in the Search window, only those methodologies and elements specified in the methodology Workflow are visible. In the example below, only Causes can be linked in this area:

| Filter  |                                  |                             |        |                |                 |        |
|---------|----------------------------------|-----------------------------|--------|----------------|-----------------|--------|
| Show:   |                                  | Cause                       | ~      |                |                 |        |
| Search: |                                  | Operator                    | $\sim$ |                |                 | Search |
|         | Name                             |                             |        | Domain Path    | Assessment Name |        |
| 🗆 🎳     | Poor sys                         | tem access control          |        | Global Company | Causes Library  |        |
| 🗆 🂣     | Unauthor                         | rised release notification  |        | Global Company | Causes Library  |        |
| E 🎳     | Compliance surveys not submitted |                             |        | Global Company | Causes Library  |        |
| E 🎳     | Failure to                       | verify compliance checklist |        | Global Company | Causes Library  |        |
|         |                                  |                             |        |                |                 |        |

- Click in the check-boxes next to each item to be linked.
- Click on **OK**. The items are displayed in the **Links** list.

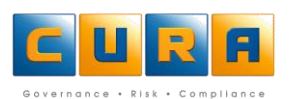

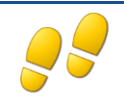

# ADDING LINKED ITEMS

• Click on Add Linked Items... to create and link a new element:

| R                       | Root Cause Analysis 🗧 🏹 🍝 |                                   |                |   |        |           |  |  |  |
|-------------------------|---------------------------|-----------------------------------|----------------|---|--------|-----------|--|--|--|
| Causes (Outgoing) 🛛 🕹 🎪 |                           |                                   |                |   |        |           |  |  |  |
|                         |                           | Name 🔺                            | Domain Path    | Ŧ | Assess | nont Name |  |  |  |
|                         | ð                         | Negative compounds                | Global Company |   | Causes | Library   |  |  |  |
|                         | ð                         | Unauthorised release notification | Global Company |   | Causes | Library   |  |  |  |
|                         |                           |                                   |                |   |        |           |  |  |  |

- Searching on an Item will display all the relevant Assessments and domains.
- Click on the Assessment where the item must be added and click on **OK**:

| Add New Items Linked to "Failure to comply with legislation" |                                 |  |  |  |  |  |  |
|--------------------------------------------------------------|---------------------------------|--|--|--|--|--|--|
| Filter                                                       |                                 |  |  |  |  |  |  |
| Domain Path                                                  | Assessment Name                 |  |  |  |  |  |  |
| Global Company>Libraries                                     | Causes Library                  |  |  |  |  |  |  |
| K <   Page 1 of 1   >>> J   🌺                                | Displaying 1 - 1 of 1 Ok Cancel |  |  |  |  |  |  |

• Capture the data for the new item and click on the **Save** button.

| Risk Event   Failure to comply with legislation |                                                       |                              |  |  |  |  |  |  |
|-------------------------------------------------|-------------------------------------------------------|------------------------------|--|--|--|--|--|--|
| + General                                       | Objectives Risk Owner                                 | Risk Assessment and Analysis |  |  |  |  |  |  |
| Cause                                           |                                                       |                              |  |  |  |  |  |  |
| General                                         | General Preventive Controls Links Path                |                              |  |  |  |  |  |  |
| Name: *                                         | Insufficient security checks                          |                              |  |  |  |  |  |  |
| Description:                                    | Insufficient security checks performed on applicants. |                              |  |  |  |  |  |  |

- Click on **Close** to return to the original tab.
- Click on **Close** to exit the element.

**Note:** The names of these linked items now function as shortcuts, so that you can navigate to these specific areas with ease by double clicking on them.

Version :0.2

# PATHS

Cura Assessor makes it possible to have a bird's eye-view of how a specific Risk has been mapped out in relation to the associated Controls. When you are setting up assessments, use this function to either track or view how the Path of your risk model is unfolding. Paths are also very useful when working with a Knowledgebase because an element can be traced to its location and position in the Knowledgebase.

- To view a particular Control's path, navigate to the Control and click on the **Path** tab.
- A particular Control may be used by more than one Risk and so, by viewing the **Path** tab, you can instantly see which Risks have the particular Control linked to it:

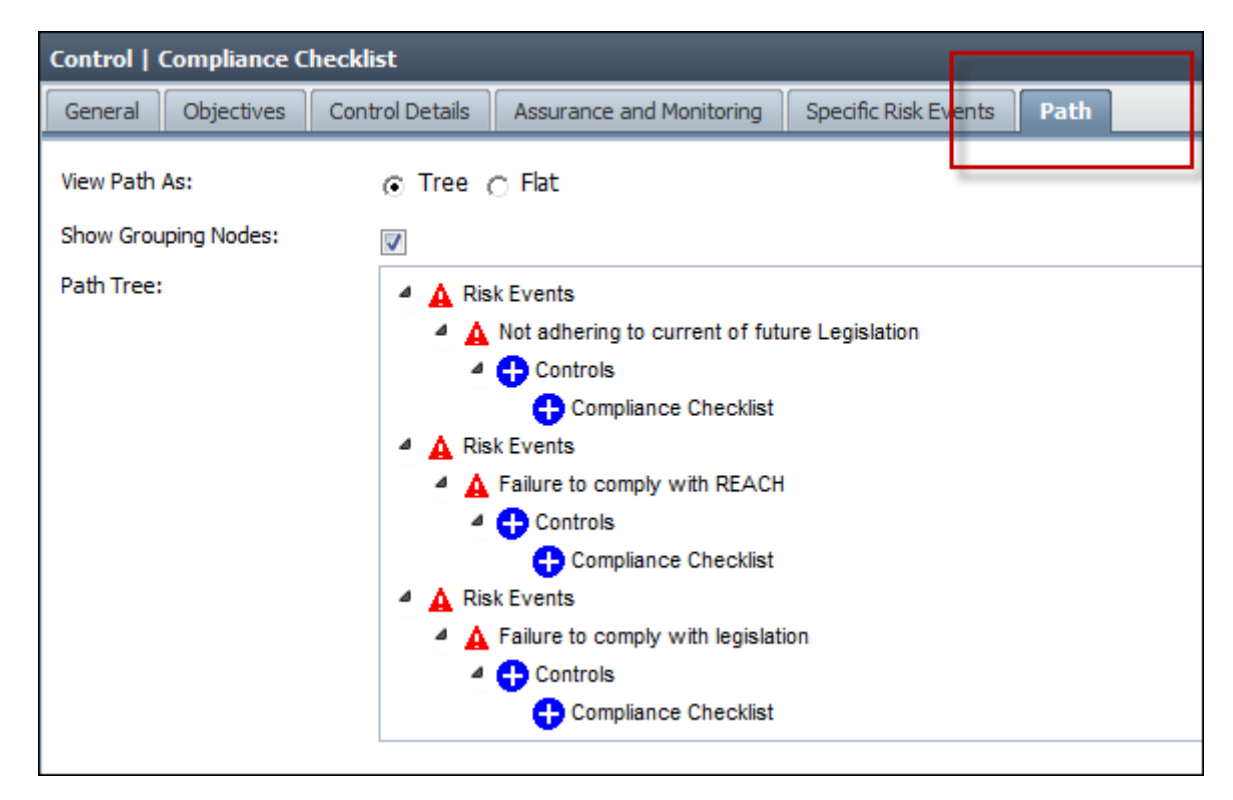

**Note:** The **Path** tab will only be populated once you have saved and closed the Risk. When you re-open this Risk, the Path tab will allow you to see how a specific Risk has been mapped out in relation to the associated Controls.

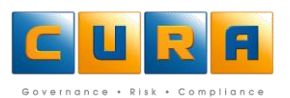

# **GENERATING REPORTS**

Cura Web Assessor allows you to run Reports, giving you to access vital information quickly and easily.

# THE REPORTS SHORTCUT

This function allows you to run new or existing Reports.

• To access this feature, click on the **Reports** link on the Shortcuts bar:

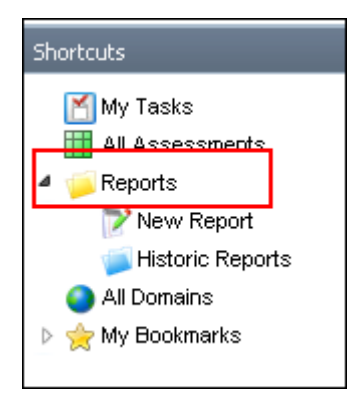

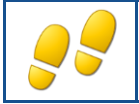

**GENERATING NEW REPORTS** 

How to generate a new Report:

- Click on the **Reports** link on the **Shortcuts** bar.
- Click on the **New Report** shortcut:

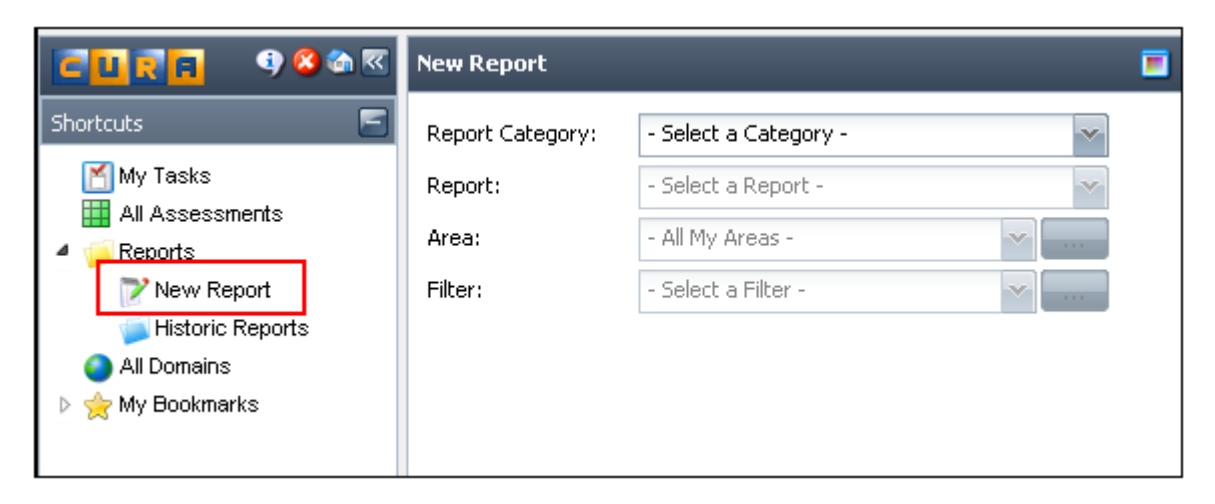

• Select the **Report Category** and **Report** you want to generate.

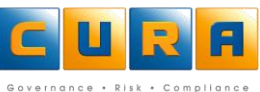

 Select the Area (Domain/s or Assessments) for which you would like to run a report by clicking on the browse button. Note: using the default All My Areas option will find all data you have access to, based on your logon ID.

| New Report       |                                 |           |
|------------------|---------------------------------|-----------|
| Report Category: | Task Reports                    | ~         |
| Report:          | Detailed Activities Task Report | ~         |
| Area:            | Division D                      | · · · · · |
| Filter:          | - Select a Filter -             | · · · · · |

- When you have selected the Reporting criteria, click on the **Run Report** icon:
- The Report will be displayed in a new window:

| ailed Activities Task Rej        | port                    |                                                      |               | *          |
|----------------------------------|-------------------------|------------------------------------------------------|---------------|------------|
| a: Company A Filter: N           | one                     |                                                      |               |            |
| ge 1 of 2                        |                         | K < 1 🔍 >                                            | K             | 🔛 🎦        |
|                                  |                         |                                                      |               |            |
| <b>Detailed</b> Act              | ivities Tasl            | <pre>c Report</pre>                                  |               |            |
|                                  |                         |                                                      |               |            |
| Company A>Divis                  | ion D                   |                                                      |               |            |
| Health & Safety Q3               |                         |                                                      |               |            |
| Task Name/Description            | Attached to             | Location                                             | Task Owner    | Due Date   |
| Monitor Daily Exposure Review    | Assessment              | Domain: Division D<br>Assessment: Health & Safety Q3 | Administrator |            |
| Weekly meeting to update staff o | n regulati - Assessment | Domain: Division D<br>Assessment: HR Compliance O3   | Administrator | 31/07/2009 |
| , , ,                            |                         | · · · · · · · · · · · · · · · · · · ·                |               |            |

• You can page through the Report by using the page navigation links:

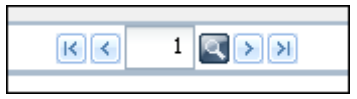

• You can also save the Report in various formats such as Adobe PDF, Microsoft Office Word or Excel by clicking on the relevant icon:

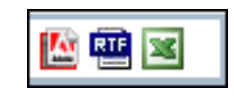

• For example, click on the Adobe Acrobat link **(19)** to open or save the Report in Adobe Acrobat format:

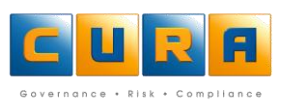

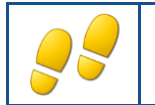

# HISTORIC REPORTS

The Historic Reports function allows you to display an instance of a Report that has been generated.

How to display historic Reports:

- Click on the **Reports** link on the **Shortcuts** bar.
- Click on the Historic Reports shortcut.
- All the Reports that have been generated previously will be listed:

| C 🛛 🕄 🖪 🛛 😨 🧐 🙆 🚳 🗷                                                                                           | Existing Reports                                                           |            |                                               |                |                      |            |
|----------------------------------------------------------------------------------------------------|----------------------------------------------------------------------------|------------|-----------------------------------------------|----------------|----------------------|------------|
| Shortcuts 💦 🔁 🚍                                                                                               | Report Name                                                                | Area       | Filter 🔺                                      | Last Generated | Pages                | Times Used |
|                                                                                                    | Detailed Activities Task Report                                            | Division D |                                               | 06/08/2009     | 2                    | 3          |
| All Assessments                                                                                               | Risk & Control Register                                                    |            |                                               | 06/08/2009     | 13                   | 2          |
| New Report                                                                                                    |                                                                            |            |                                               |                |                      |            |
| Jistoric Reports                                                                                              |                                                                            |            |                                               |                | 1                    | 🔍 🔝 🔛      |
| ⊳ 👷 My Bookmarks                                                                                              | Generated On 🔺                                                             |            | Area                                          | Filter         | Pages                |            |
|                                                                                                    | 06/08/2009 11:10                                                           |            | Division D                                    |                | 2                    |            |
|                                                                                                    | 06/08/2009 11:10                                                           |            | Company A                                     |                | 2                    |            |
|                                                                                                    | 06/08/2009 11:13                                                           |            | Division B                                    |                | 2                    |            |
| <ul> <li>➢ New Report</li> <li>➢ Historic Reports</li> <li>➢ Ali Domains</li> <li>▷ ☆ My Bookmarks</li> </ul> | Generated On ▲<br>06/08/2009 11:10<br>06/08/2009 11:10<br>06/08/2009 11:13 |            | Area<br>Division D<br>Company A<br>Division B | Fitter         | Pages<br>2<br>2<br>2 | × 🖾 🎫 🖂    |

• Click on a **Report** name to view the instances of the report in the details pane below.

| Existing Reports                |            |            |                   |       |            |
|---------------------------------|------------|------------|-------------------|-------|------------|
| Report Name                     | Area       | Filter 🔺   | Last Generated On | Pages | Times Used |
| Detailed Activities Task Report | Division D |            | 06/08/2009 11:13  | 2     | 3          |
| Risk & Control Register         |            |            | 06/08/2009 11:09  | 13    | 2          |
|                                 |            |            |                   |       |            |
|                                 |            |            |                   |       |            |
|                                 |            |            |                   |       | 🎮 🔝 🔤      |
| Generated On 🔺                  |            | Area       | Filter            | Pages |            |
| 06/08/2009 11:10                |            | Division D |                   | 2     |            |
| 06/08/2009 11:10                |            | Company A  |                   | 2     |            |
| 06/08/2009 11:13                |            | Division B |                   | 2     |            |
| 0010012000 11110                |            |            |                   |       |            |

- Select the instance of the report you would like to run in the details pane.
- Click on the **View** icon on the details pane toolbar.
- The report is displayed in a new window.

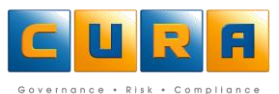

# **APPENDIX A**

#### WORKING WITH CONTEXTS IN AN ASSESSMENT

A Context is a way to group Assessment items such as Risks or Issues into categories within your Assessment. Contexts enable these Risks or Issues to be categorized for easy reference when printing reports. Examples of Contexts are sections or sub-sections of an act.

The way in which a company's methodology has been set up will determine if contexts are mandatory or not. When viewing an Assessment you will see the associated Risks, Contexts and Tasks:

| Assessment   Safety Q3 🛛 🚦 🛠 |                 |             |            |                 |     |                  |              |            |
|------------------------------|-----------------|-------------|------------|-----------------|-----|------------------|--------------|------------|
| Assessment                   |                 |             |            |                 |     |                  |              |            |
| Name: *                      | Safety Q3       |             |            |                 |     |                  |              |            |
| Active:                      | <b>~</b>        |             |            |                 |     |                  |              |            |
| Static:                      |                 |             |            |                 |     |                  |              |            |
| Methodology:                 | Cura Demo Meth  | nodology    |            |                 |     |                  |              |            |
| Description:                 |                 |             |            |                 |     |                  |              | <          |
| Assessed Ri                  | sks (3)         |             |            |                 |     |                  | <u>a</u>     | 🗟 📓 🤹 🝣    |
| Name                         |                 | Descrip     | tion       | Date Last Chan  | ged |                  | Context Path |            |
| Training                     | Costs           |             |            | 07/06/2007 10:3 | 31  |                  | Africa       |            |
| Context                      |                 |             |            |                 |     |                  | <u>i</u>     | 🗈 🖈 🗟      |
| Name                         | Descri          | ption       | Details    |                 | Da  | ate Last Changed | Context      | Path       |
| Africa                       |                 |             | 🔒 1 Asse   | ssed Risk       | 05  | 5/08/2009 14:40  |              |            |
| Tasks                        |                 |             |            |                 |     |                  | Q 🔍          | 🗟 👼 🤧 🍣    |
| Name                         |                 | Description | Status     | Priority        | - 🖓 | Date Last Change | d Start Date | Due Date   |
| Veekly m                     | eeting to updat |             | Not Starte | d               |     | 07/07/2009 12:48 | 06/07/2009   | 31/07/2009 |

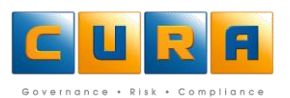

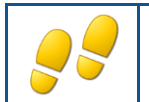

# ADDING, EDITING OR DELETING CONTEXTS

How to add new contexts:

- Navigate to an Assessment and scroll down on the Contexts list pane to access the Contexts in that Assessment.
- Click on the **Add New** button to add a new Context to the Assessment:

| Соп | ıtext         |             |                   |                   | Q 🗈 🖥 🛧 🕹    |
|-----|---------------|-------------|-------------------|-------------------|--------------|
|     | Name          | Description | Details           | Date Last Changed | Context Path |
|     | Africa        |             | A 1 Assessed Risk | 05/08/2009 14:40  |              |
|     | Asia          |             | A 1 Assessed Risk | 05/08/2009 14:40  |              |
|     | North America |             | A 1 Assessed Risk | 05/08/2009 14:41  |              |

• Enter a Name and a Description and click on Save to save the new context:

| Context   Sout    | h America 🛛 🔒 🚱                          |
|-------------------|------------------------------------------|
| Context           |                                          |
| Name: *           | South America                            |
| Description:      |                                          |
| Assessed Ris      | < (1)                                    |
| This item will be | available once the entity has been saved |
| Context           |                                          |
| This item will be | available once the entity has been saved |

- You can now choose to go to Risks or add a Sub-Context. A Sub-Context can create another level within your Assessment within which to group your Risks.
- Click on the Add New button to add a new Sub-Context to the Assessment:
- Enter a Name and a Description and click on Save to save the new context:

# **EDITING A CONTEXT**

- To edit a Context, select a Context from the list and make the necessary changes.
- Click on **Save** when you have finished editing the context:

| Context   South American Region |          |               |                   |   |  |  |  |
|---------------------------------|----------|---------------|-------------------|---|--|--|--|
| Context                         |          |               |                   |   |  |  |  |
| Name: *                         | South Am | erican Region |                   |   |  |  |  |
| Description:                    |          |               |                   | ~ |  |  |  |
| Assessed R                      | isks (0) |               |                   |   |  |  |  |
| Name                            |          | Description   | Date Last Changed |   |  |  |  |

# **DELETING A CONTEXT**

• To delete a context, select a Context on the Contexts list pane and click on **Delete**:

| Contexts   Cura Ltd [3] |                    |                              |                |  |  |  |  |  |
|-------------------------|--------------------|------------------------------|----------------|--|--|--|--|--|
| Name De                 | escription Details | Date Last Change             | d Context Path |  |  |  |  |  |
| Africa                  | 💧 <u>1 Ass</u>     | sessed Risk 05/08/2009 14:40 |                |  |  |  |  |  |
| Asia 📃                  | <u>1 Ass</u>       | sessed Risk 05/08/2009 14:40 |                |  |  |  |  |  |
| North America           | 🔒 <u>1 Ass</u>     | sessed Risk 05/08/2009 14:41 |                |  |  |  |  |  |
| South America           |                    | 05/08/2009 15:13             |                |  |  |  |  |  |

• A confirmation dialog box will be displayed, click on **OK**.

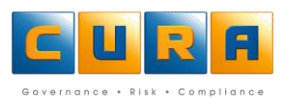

# **DOCUMENT CONTROL**

| Ver     | Updated    | Author | Revisions                                            |
|---------|------------|--------|------------------------------------------------------|
| 3.5.0.0 | 22/04/2010 | SR     | Updated layout for 3.5 release. Changed layout.      |
| 3.6.0.0 | 03/05/2010 | SR     | No changes required                                  |
| 3.6.0.0 | 21/05/2010 | CR     | Added section on "Adding a Document" to Task section |
| 3.6.0.0 | 18/06/2010 | CR     | General edits incorporating ERM doc edits.           |
| 3.6.2.0 | 13/08/2010 | CR     | Refresh / F5 no longer logs user out. Removed ref.   |
| 3.6.3.0 | 04/10/2010 | SO     | Transferred document to new template                 |
| 3.7.0.0 | 07/02/2011 | CR     | Spacing, TOC                                         |
| 3.7.0.2 | 01/07/2011 | CR     | 3702 Release.                                        |

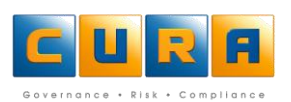